# BACK 2ME

@pps4Me

User Guide Release 25.0.0 Last change: June 2025

© 2014-2025 CIMSoft, @pps4Me

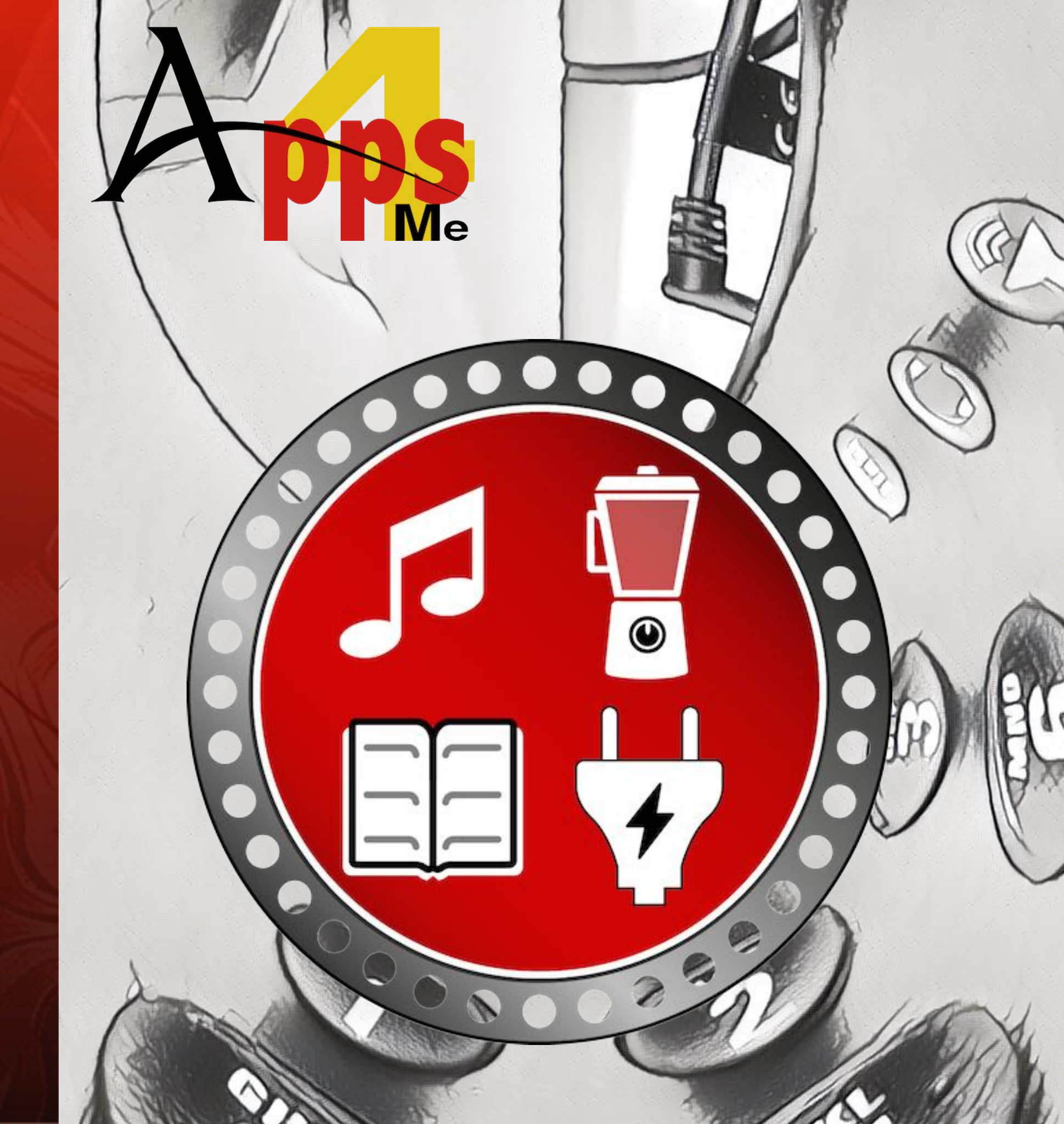

### TABLE OF CONTENTS

| Table Of Contents                                | 2  |
|--------------------------------------------------|----|
| What Is «Back2Me» ?                              | 4  |
| New In This Release                              | 6  |
| Application Start                                | 7  |
| Application Main Window                          | 8  |
| Add Entry                                        | 9  |
| Add Product Picture                              | 10 |
| Add Product Picture Or Attachment Via iOS Device | 12 |
| Edit Entry                                       | 14 |
| Add Or Remove Entry To Favorites                 | 15 |
| Move Entry In Trash Or Recycle From Trash        | 16 |
| Delete Entry                                     | 17 |
| Manage Attachments                               | 18 |
| Hide Details                                     | 19 |
| Search Entries                                   | 20 |
| Manage People                                    | 21 |
| Manage Categories                                | 23 |
| Manage Manufacturer                              | 24 |
| Send Notification                                | 25 |
| Charts                                           | 27 |

| Save Charts                              | 28 |
|------------------------------------------|----|
| Print                                    | 29 |
| Settings                                 | 31 |
| Backup All Data                          | 33 |
| Restore All Data                         | 34 |
| Export As CSV File                       | 35 |
| Export As Excel® XLSX File               | 36 |
| Import From CSV File                     | 37 |
| Help Menu                                | 40 |
| More Apps From @pps4Me                   | 41 |
| Contact Us                               | 42 |
| Copyright & General Terms And Conditions | 43 |

## WHAT IS Back2me?

### WHAT IS «BACK2ME» ?

Don't you feel the same way? You want to put a shelf on the wall screws, go to the basement, open the tool cabinet and find that the drill is not there. Who did I lend it to? Or you want to watch your favorite movie on DvD or Blu-ray on a rainy day, but the DvD is not on the shelf. Who did I lend it to? That's over now, thanks to "Borrowed Things".

«Back2Me» manages all your things (Tools, car, scooter, CDs, DvDs, books, etc.). In addition you can send an e-mail as a reminder, to the person you have borrowed your things.

#### Features:

- unlimited number of entries
- Date of purchase
- Price
- Seller / store
- Location
- Manufacturer
- Comments
- Add a picture to each entry (from FaceTime camera, picture taker, photos and from iPhone/iPad)
- Search for picture on Google®
- Add unlimited attachments (Invoices, manuals etc.) to each entry
- List of favorites
- Unlimited number of user-defined categories
- Unlimited number of user-defined manufacturer
- Manage all tools

© 2014-2025 CIMSoft,@pps4Me

Release 25.0.0

## WHAT IS Back2me?

- Manage people
- Add people form contacts
- Add people form card file
- Assessment of persons
- View by categories or persons
- Sending reminder e-mails with the borrowed things
- Automatically calculation of the values of your things or individual categories
- Automatically save all changes
- Backup all data
- Restore all data
- Graphical overview
- Export graphical overview as PDF, SVG, BPM, GIF, JPG, PNG file
- Printing
- Import from a CSV file
- Export all data as a CSV file
- Export all data as a Excel® XLSX file

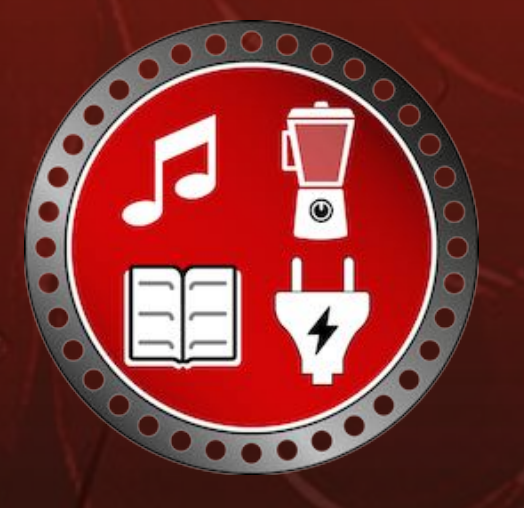

© 2014-2025 CIMSoft,@pps4Me

### NEW N THIS RELEASE

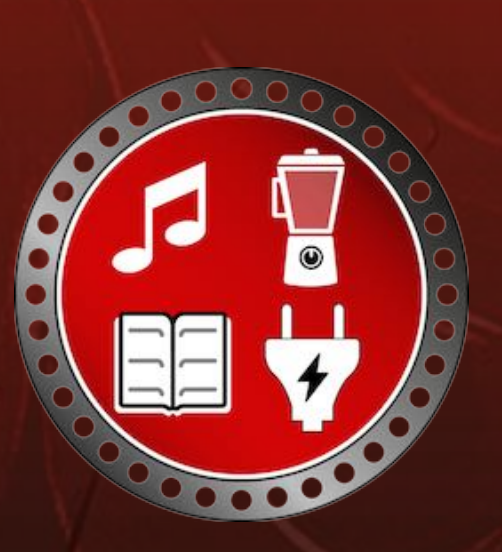

#### NEW IN THIS RELEASE

#### **New features**

- Adaptation to current OS
- Facebook and Twitter removed from the menu
- The following has been added to the print preview
  - Zoom to page width
  - Manual zoom factor input
- Search function added for management.
  - People
  - Categories
  - Manufacturers

#### Optimizations

• Various minor adjustments

© 2014-2025 CIMSoft,@pps4Me

### APPLICATION Start

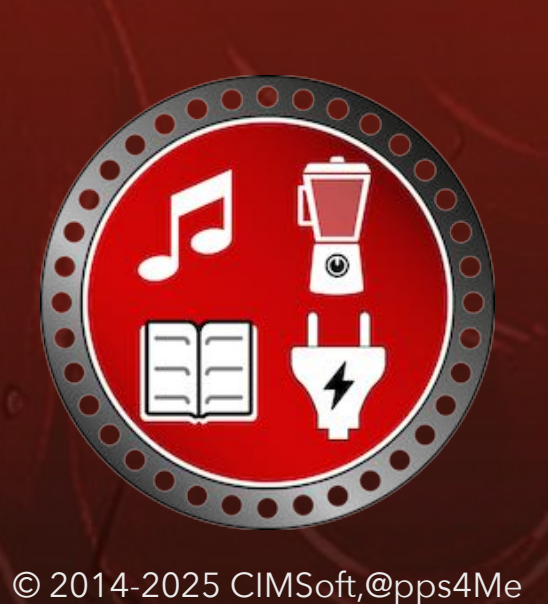

APPLICATION START

After starting «Back2Me», you will first be asked for the permission to access the your private contacts.

?

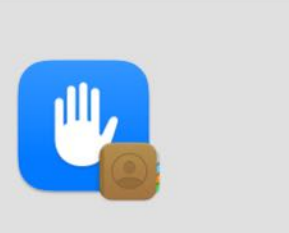

#### "Back2Me" would like to access your contacts.

To send a reminder e-mail to a person from your contacts, the one-time access to the contacts is needed to import this contact. The contacts are only used within the app. No further processing of the data or disclosure to third parties takes place.

Dont' Allow

Release 25.0.0

OK

### **APPLICATION**

## AIN INDOW

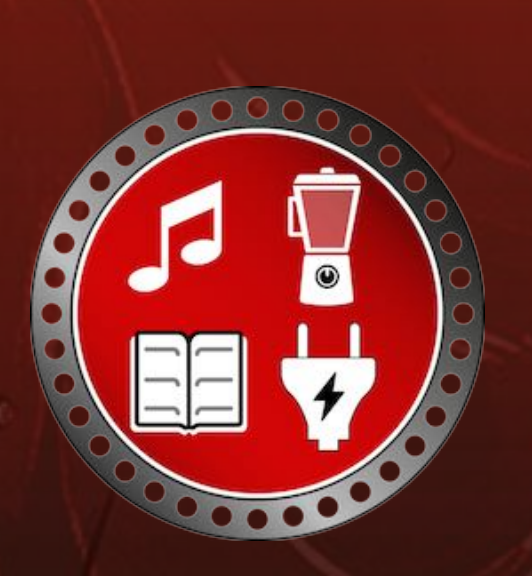

© 2014-2025 CIMSoft,@pps4Me

### **APPLICATION MAIN WINDOW**

The main window of «Back2Me» is divided into the following sections:

Top: Toolbar menu

Top right: Search

Left: Tree structure

Top right: Details

0

Release 25.0.0

Bottom right: List of existing things

Bottom: Information area

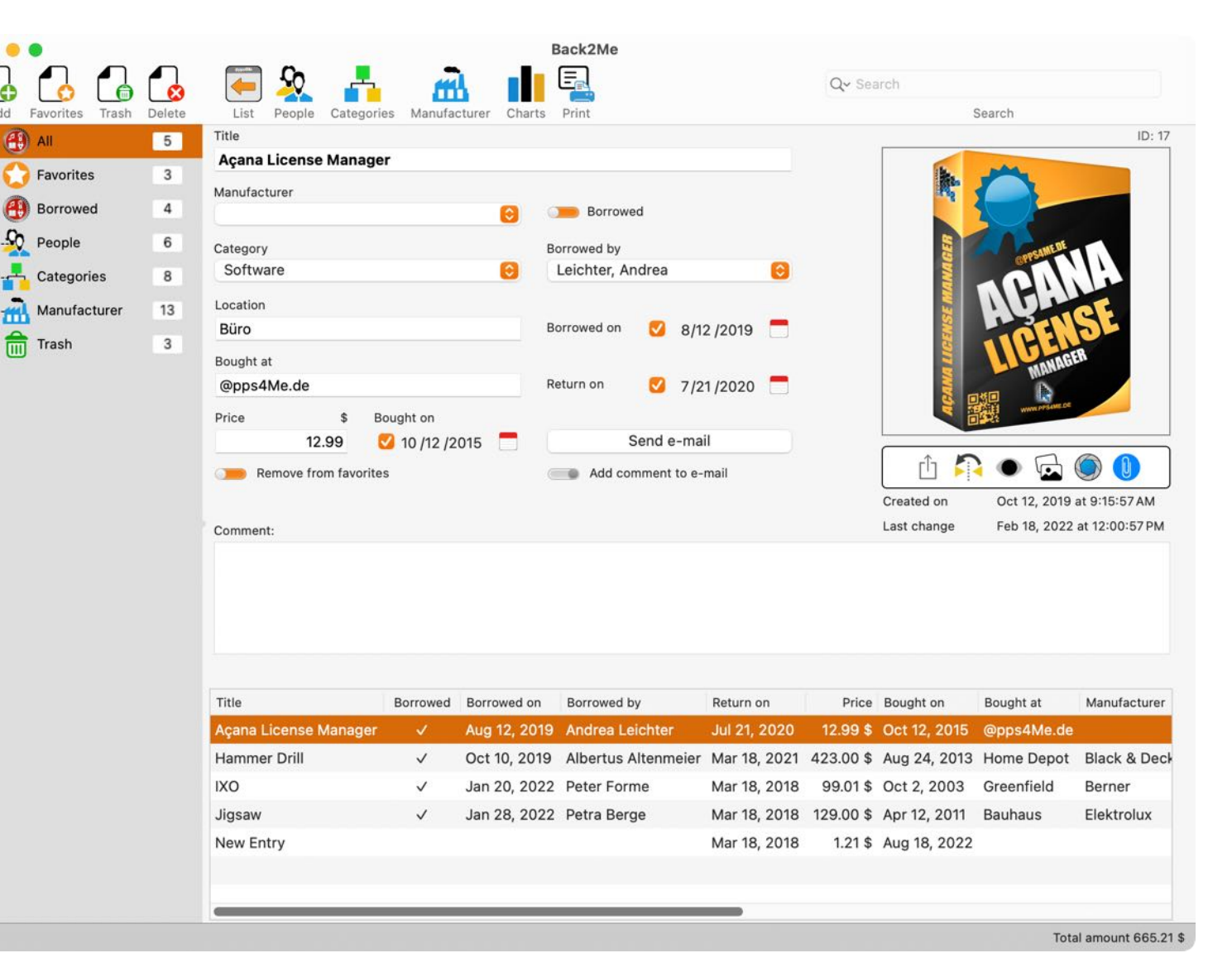

### ADD ENTRY

#### ADD ENTRY

Click on "Add" in the toolbar menu to add a new entry. Now you can enter the appropriate values, select the category and the manufacturer. If you need a new category or a new manufacturer, you can do this in the category or manufacturer management. All changes are automatically saved when you exit the respective field or popup menu.

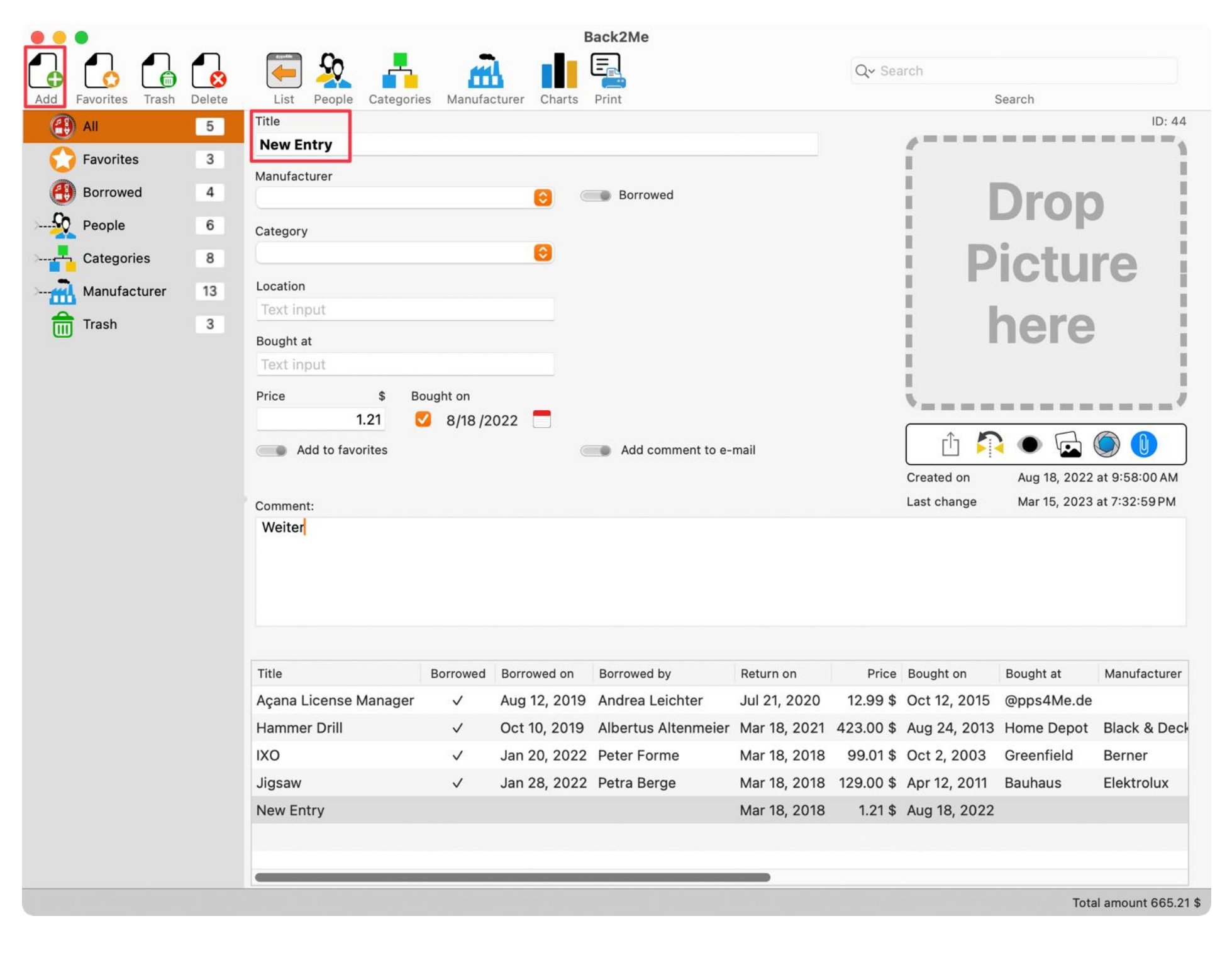

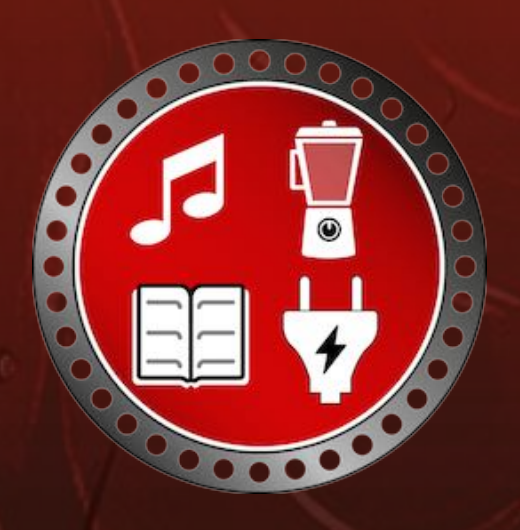

© 2014-2025 CIMSoft,@pps4Me

## ADD PRODUCT Picture

### ADD PRODUCT PICTURE

With using "Drag and Drop" you can drag a product photo into the displayed frame "Drop image here". As soon as an image is inserted, it is automatically saved to the selected entry. You can also add an image via "Copy" and "Paste". Select an image in any program and copy it to the clipboard. Then you can add it via "Paste image".

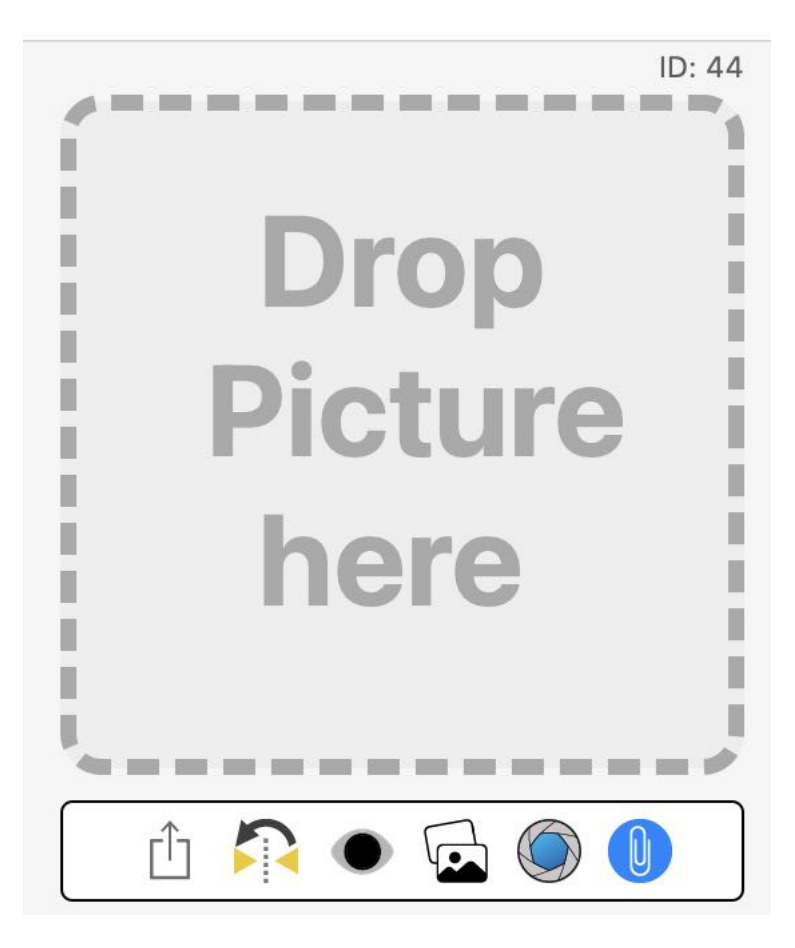

If you do not have an image at hand, you can search for it with a mouse click. To do this, in the "Drop image here" area, select "Search image by title" in the context menu. You can also use the media browser of macOS to specify an image for the selected entry. Click on the media browser icon and select an appropriate image.

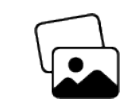

You can also use the macOS image selector to set an image for the selected entry. Click on the

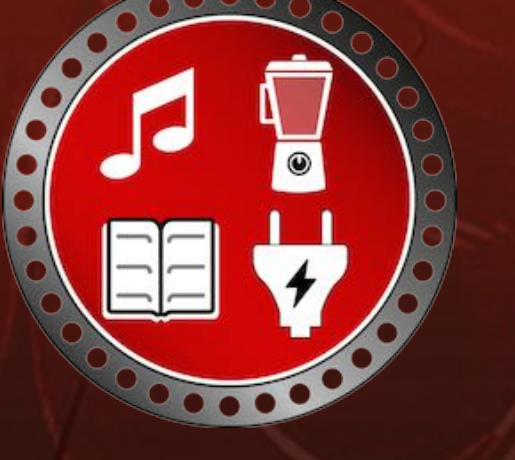

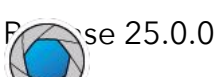

## ADD PRODUCT Picture

image selector icon and choose an appropriate image. Via "Camera" you can create a photo via the camera and set it as image. Create a photo, adjust the size and position and click "Done".

Photos that are created via this macOS function are always mirrored. This can be corrected by clicking on the "Mirror image" icon.

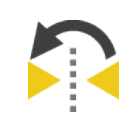

After you have inserted an image, you can use the "Preview" function to view the image in its original size. Click once on the existing photo of the selected entry. An active border appears around the photo. Now you can see the preview of this picture by pressing the space bar. However, it is faster to use the "Preview" icon, because the image does not have to be selected beforehand.

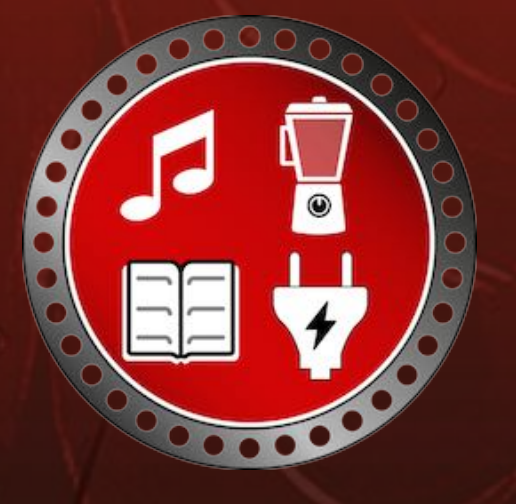

© 2014-2025 CIMSoft,@pps4Me

## ADD PRODUCT PICTURE OR Attachment Via IOS Device

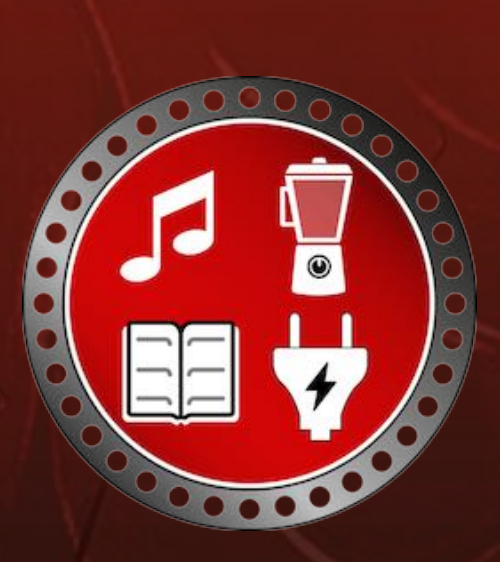

### ADD PRODUCT PICTURE OR ATTACHMENT VIA IOS DEVICE

You can add a product photo or attachment from an iOS device. To do this, select "Import from iPhone or iPad" in the product photo area and "Take photo" from the context menu.

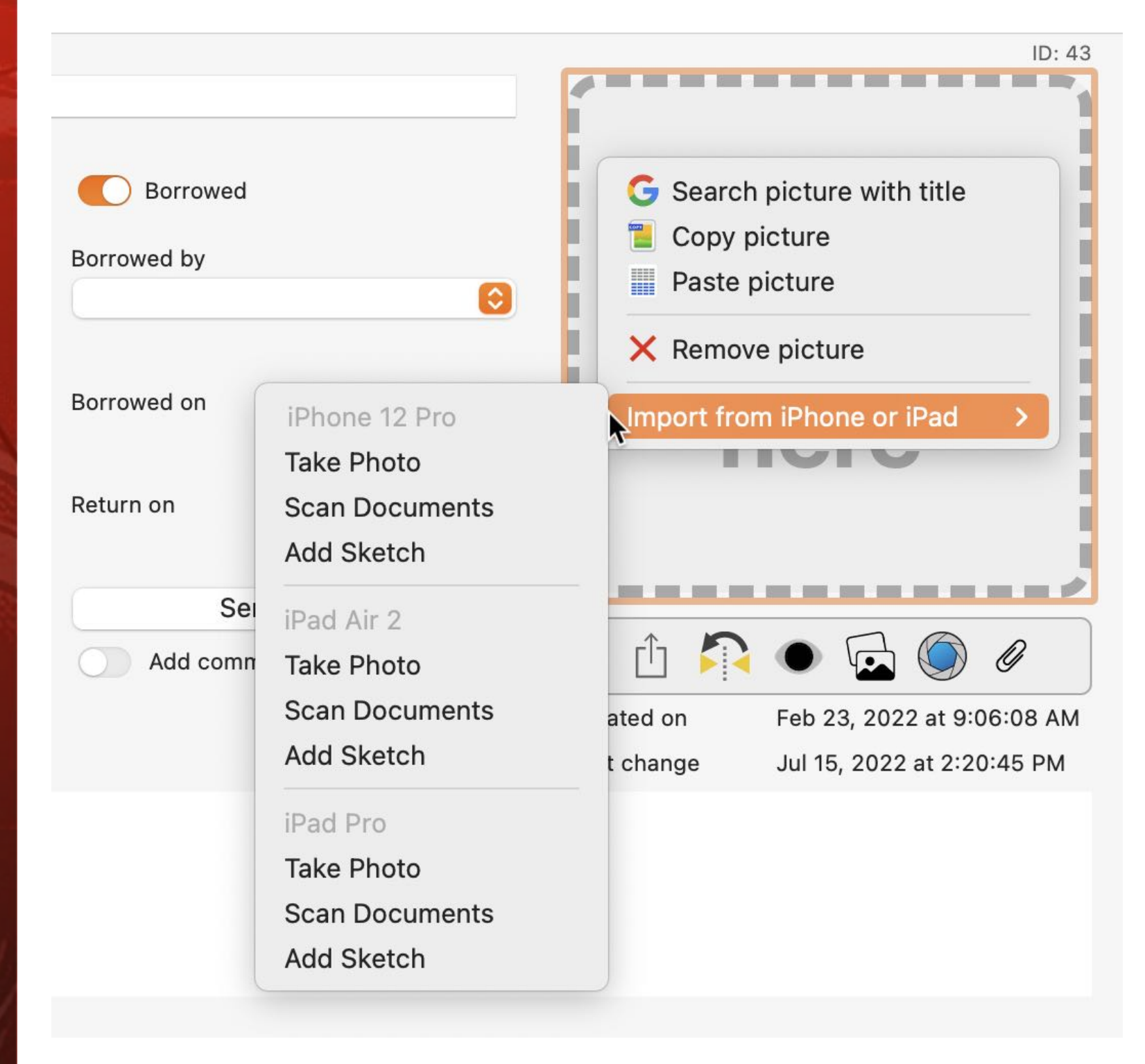

Release 25.0.0

Add Product Picture Or Attachment Via IOS Device

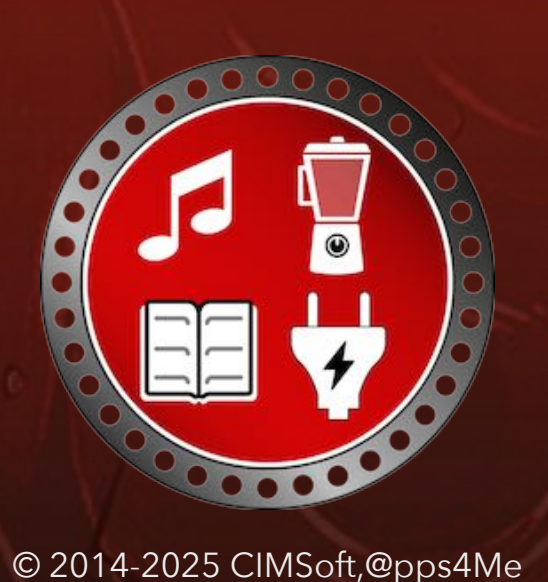

Create a photo with the iOS device and click on "Use photo" in the bottom right corner of the device. Now you can choose whether the photo should be used as a product photo or as an attachment.

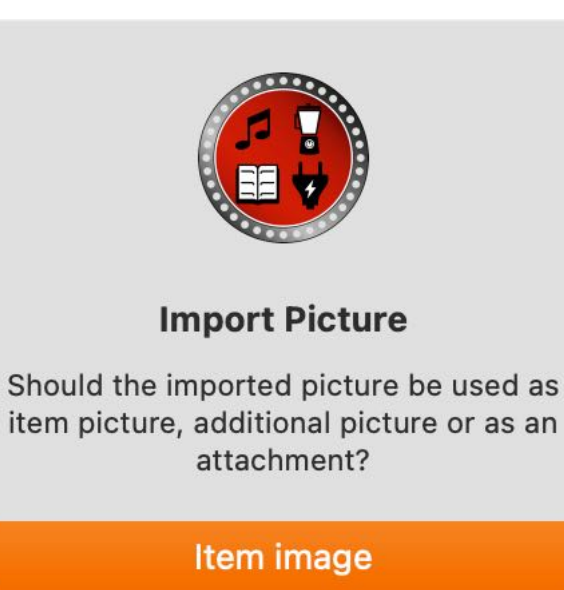

Attachment

Cancel

If you select "Scan documents" when importing, a PDF file is created. You can use this either as a product photo or as an attachment. When scanning from an iOS device, multi-page PDF files can also be created. Multi-page PDF files should be used as attachments, as only the first page will be used when used as a product photo.

| ile name |                |       |
|----------|----------------|-------|
| 022-07   | -15-122304.jpg |       |
|          |                |       |
| 2022-07  | 7-15-142132.pd |       |
| 2022-07  | /-15-142132.pd |       |
| 2022-07  | -15-142132.pd  | Close |

### EDIT ENTRY

#### EDIT ENTRY

To edit an entry, select an entry from the list with a double click. If the details are already visible, it is enough to select an entry.

| Title                |                      | Borrowed          | Borrowed on  | Price  | Borrowed by     | Return on    |
|----------------------|----------------------|-------------------|--------------|--------|-----------------|--------------|
| Açana License M      | anager               | $\checkmark$      | Aug 12, 2019 | 12.99  | Leichter Andrea | Jul 21, 2020 |
| Hammer Drill         |                      | $\checkmark$      | Oct 16, 2019 | 123.00 | @pps4Me Peter   | Mar 18, 2018 |
| Double click an entr | y to show details    | ~                 | Jan 20, 2022 | 99.01  | Forme Peter     | Mar 18, 2018 |
| Jigsaw               | Double click an entr | y to show details | Jan 28, 2022 | 129.00 | Berge Petra     | Mar 18, 2018 |
| Neu Entry            |                      | $\checkmark$      | Jan 31, 2022 | 120.00 | Berge Petra     | Mar 18, 2018 |
|                      |                      |                   |              |        |                 |              |

Set the "Lent" switch to "Yes", a date field with the current date, the return date and a selection list with persons will be displayed. Select a category and a manufacturer from the drop-down menu. Set the button "Add to favorites" to "on" or "off". In the field Name you can change the title of the entry and possibly enter a comment. All changes will be saved automatically when you leave the respective field or pop-up menu.

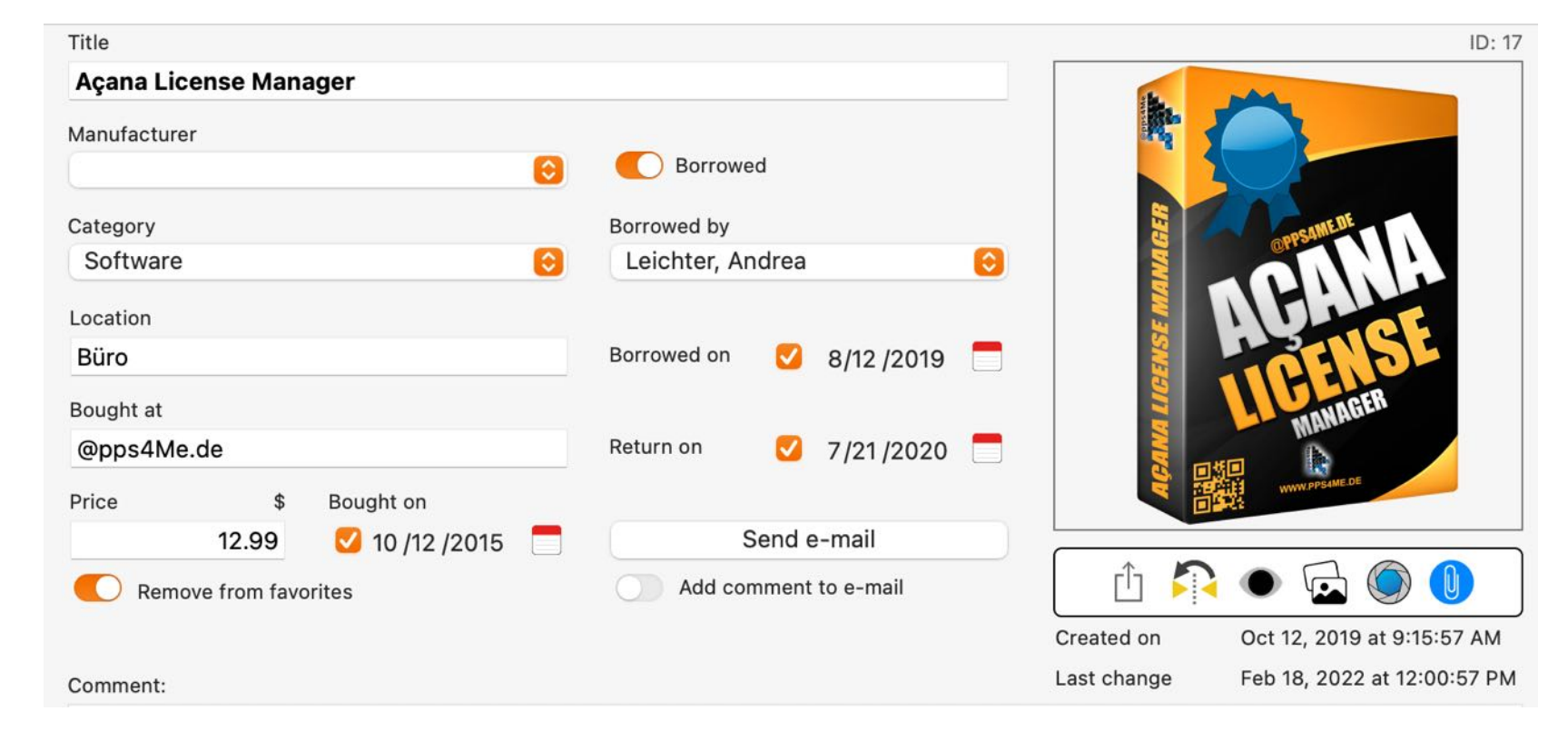

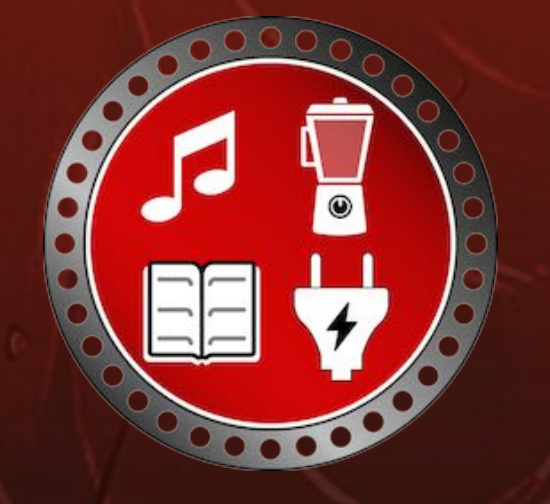

## ADD OR REMOVE **ENTRY O AVORITES**

### **ADD OR REMOVE ENTRY TO FAVORITES**

To add an entry to the favorites, select an entry from the list. In the details you can add or remove an entry to the favorites via the button "Favorites".

NOT included in favorites

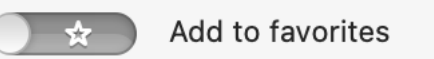

#### Included in favorites

Remove from favorites

Alternatively, this can also be done via the menu or the context menu in the list of entries.

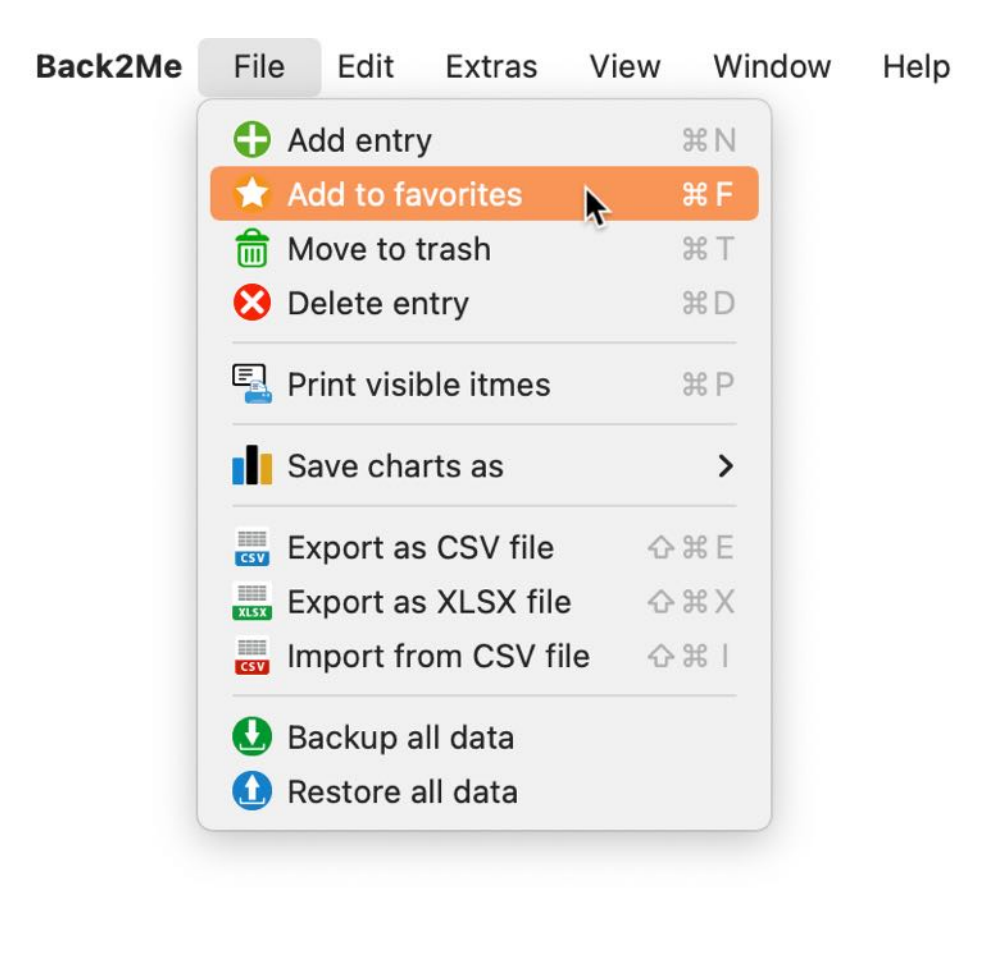

| Title           |                            | Borrowed     |
|-----------------|----------------------------|--------------|
| Açana License N | lanager                    | $\checkmark$ |
| Hammer Drill    | Add entry                  | ~            |
| IXO             | ★ Remove from favorites    | ~            |
| Jigsaw          | m Move to trash            | ~            |
| Neu Entry       | S Delete entry             | ~            |
|                 | Import from iPhone or iPad | >            |

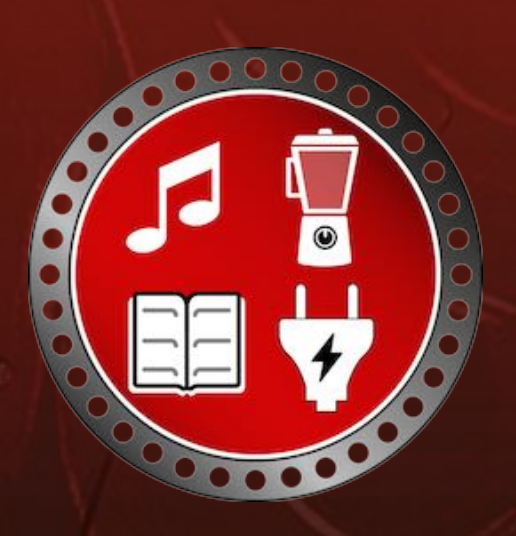

© 2014-2025 CIMSoft,@pps4Me

## NOVE ENTRY N TRASH OR Recycle FROM TRASH

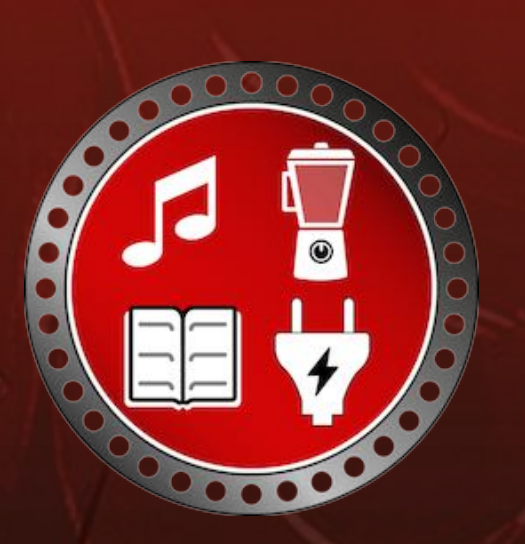

#### MOVE ENTRY IN TRASH OR RECYCLE FROM TRASH

If you don't need an entry anymore, you can simply put it into the trash via the toolbar menu, the menu or the context menu. If it is needed again later, you can recycle the entry from the trash.

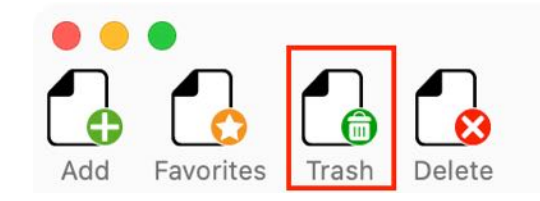

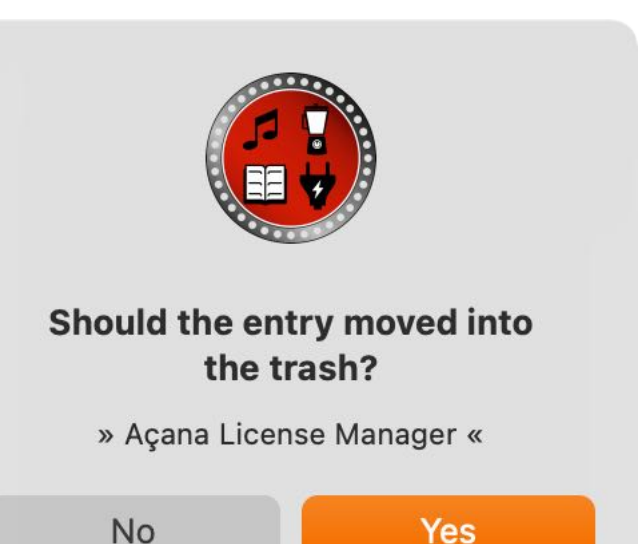

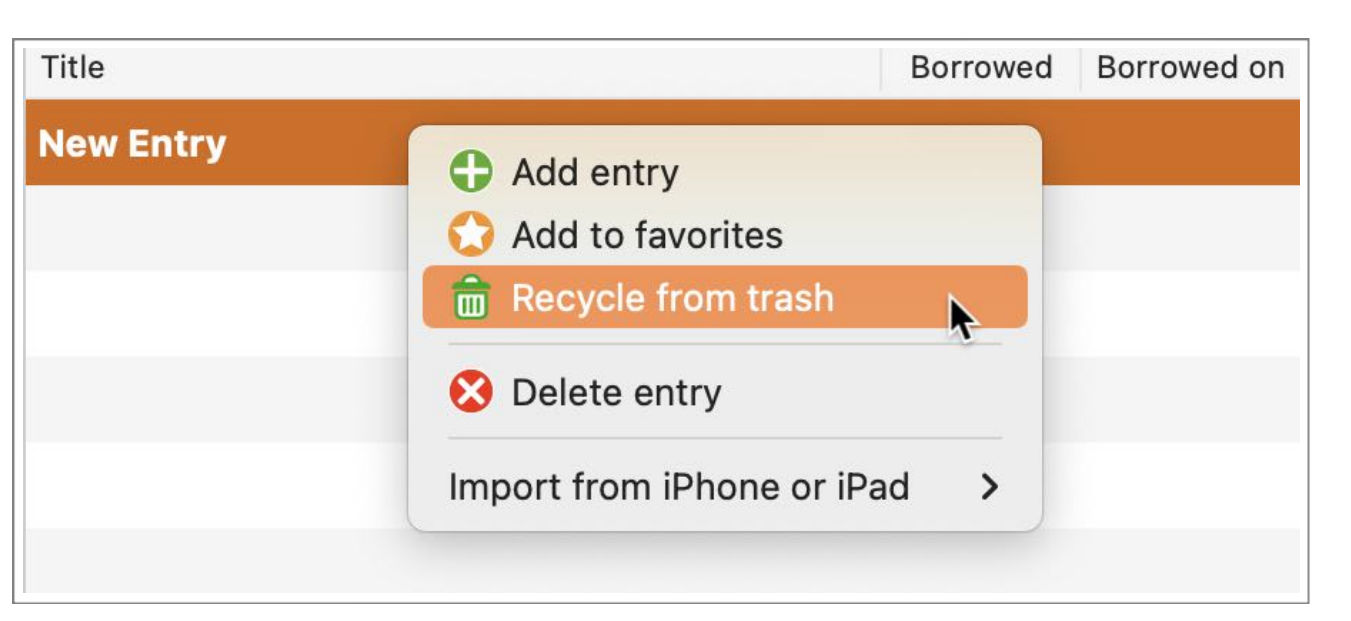

## DELETE Entry

#### DELETE ENTRY

To delete an entry, select an entry from the list and click "Delete" in the toolbar menu.

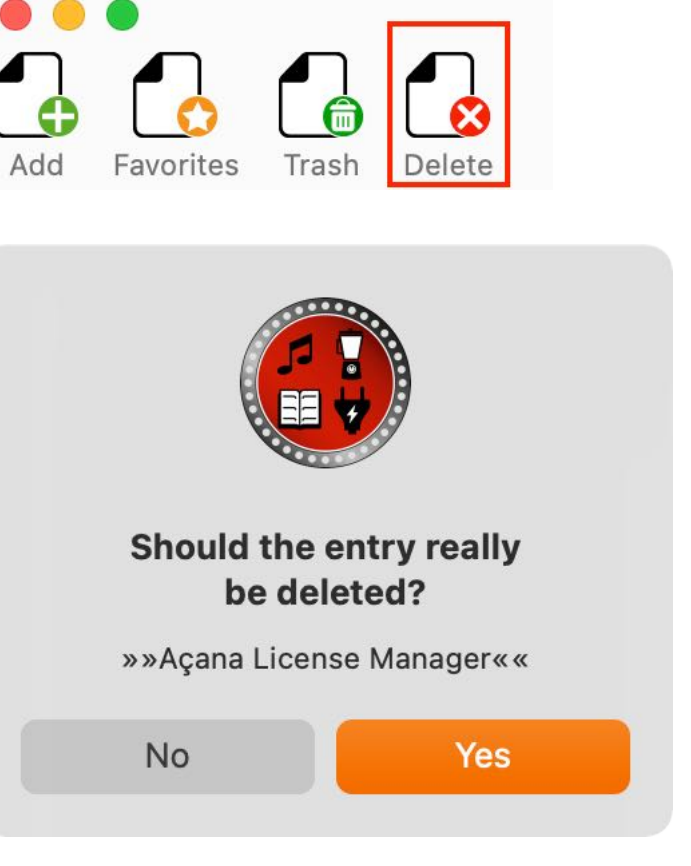

This action deletes the selected entry including all attachments. A recovery is not possible!

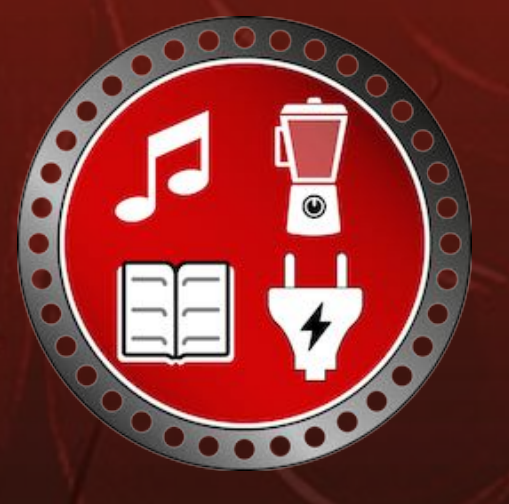

© 2014-2025 CIMSoft,@pps4Me

Release 25.0.0

### MANAGE Attachments

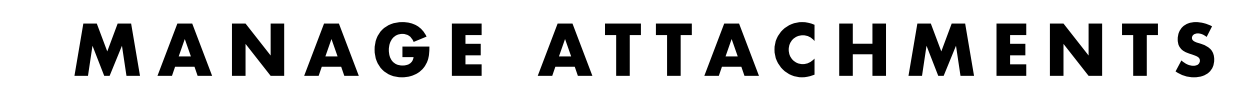

To add, rename or delete an attachment, click on the attachment icon on the right below the product image in the details.

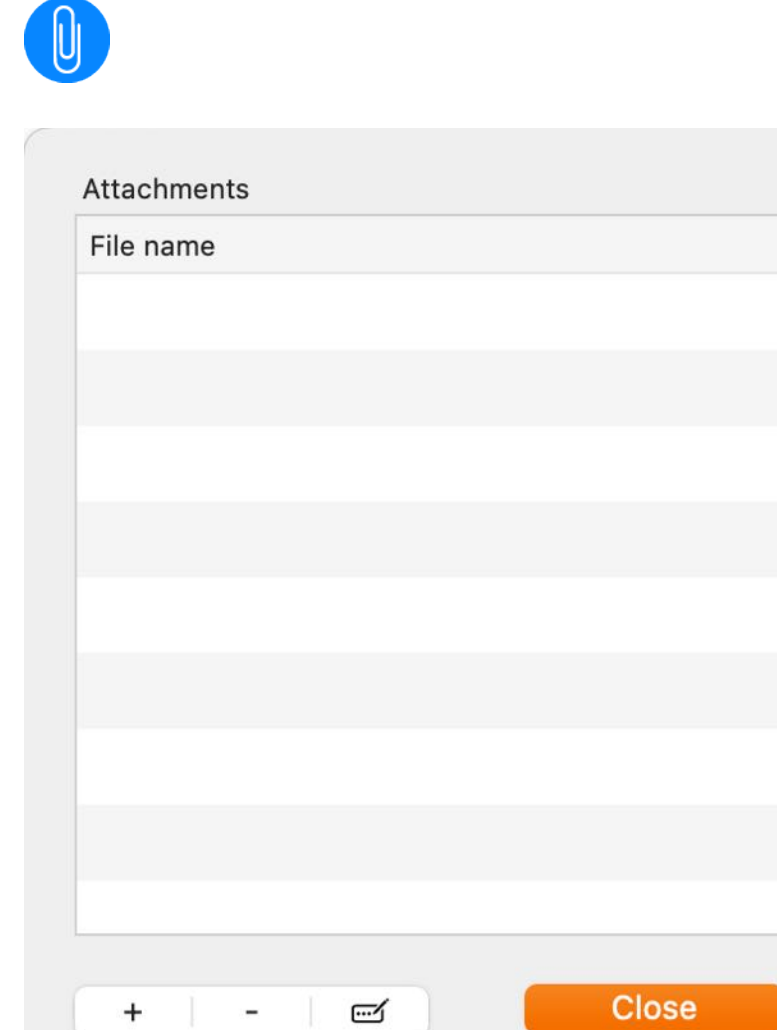

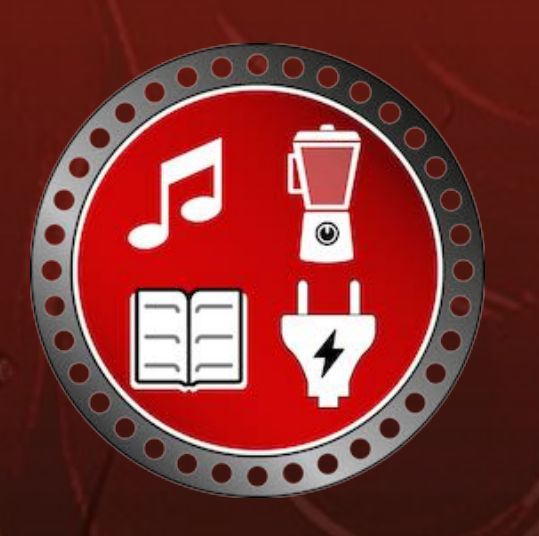

To add an attachment simply drag a file from the Finder into the Attachments window, or click on the plus sign at the bottom left. To delete an attachment, click on the minus sign. The attachment can be renamed via the "Edit" icon.

You can also add attachments from an iOS device. You can find more information in the chapter "Add Product Picure or Attachment via iOS Device".

Attachments

## HIDE Details

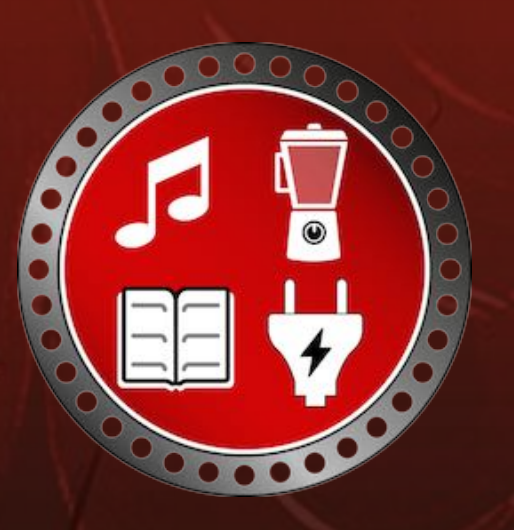

### HIDE DETAILS

The details can be hidden via the menu "View => Hide details".

| File | Edit | Extras | View       | Window              | Help |              |
|------|------|--------|------------|---------------------|------|--------------|
|      |      |        | Show Show  | Tab Bar<br>All Tabs |      | <b>☆</b> ₩ \ |
|      |      | Custor | nize Touch | Bar                 | (    |              |
|      |      |        | 🐼 Hio      | le details          |      | ₩V           |
|      |      |        | Enter F    | ull Screen          | A.   | fn F         |

Back2Me

## SEARCH Entries

### SEARCH ENTRIES

Use the search field to search for entries or to filter the displayed entries. Enter the search term or a part of it into the search field and press the Enter/Return key.

|     |            |              |        | Back2Me      |              | 1.000    |               |              |      |
|-----|------------|--------------|--------|--------------|--------------|----------|---------------|--------------|------|
|     | -          | m l          |        |              |              | Q~ Har   | nmer          |              | 8    |
| le  | Categories | Manufacturer | Charts |              |              |          | Searc         | h            |      |
| Tit | le         |              |        | Borrowed     | Borrowed on  | Price    | Borrowed by   | Return on    | Loca |
| Ha  | mmer Drill |              |        | $\checkmark$ | Oct 16, 2019 | 123.00 € | @pps4Me Peter | Mar 18, 2018 | Тоо  |
|     |            |              |        |              |              |          |               |              |      |

The last 20 searched terms are saved and are available via the search menu.

|      |            |              |        | Back2Me      |              |    |                        |       |              |      |
|------|------------|--------------|--------|--------------|--------------|----|------------------------|-------|--------------|------|
| }    | -          | ren h        |        |              |              | (  | Q~ <mark>Hammer</mark> |       |              | ⊗    |
| le   | Categories | Manufacturer | Charts |              |              |    | Clear                  | Searc | h            |      |
| Titl | e          |              |        | Borrowed     | Borrowed on  |    | Decent Courshas        |       | Return on    | Loca |
| Ha   | mmer Drill |              |        | $\checkmark$ | Oct 16, 2019 | 12 | IXO                    | ter   | Mar 18, 2018 | Тоо  |
|      |            |              |        |              |              |    | Hammer                 |       |              |      |
|      |            |              |        |              |              |    |                        |       |              |      |

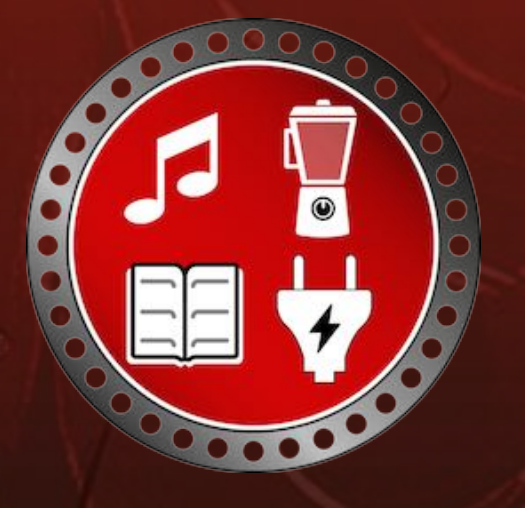

© 2014-2025 CIMSoft,@pps4Me

### MANAGE People

### MANAGE PEOPLE

Click on "People" in the toolbar menu to access the people management.

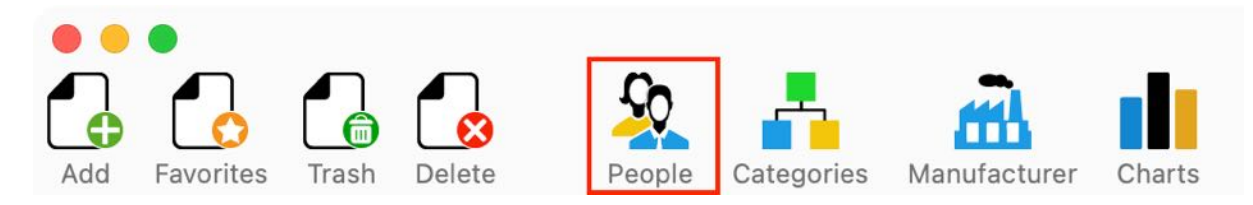

Here the persons can be added, edited or deleted directly.

| • • •         |                | Manage people           |                                                                                                    |
|---------------|----------------|-------------------------|----------------------------------------------------------------------------------------------------|
|               | <u>e</u>       | Q~ 5                    | Search                                                                                                    |
| Add Delete vC | ard ↑ Contacts |                         | Search                                                                                                    |
| Last name     | First name     | E-mail                  |                                                                                                    |
| @pps4Me       | Peter          | peter@pps4me.de         | First name ID: 10                                                                                                    |
| of Altenmeier | Albertus       | a.almeier@gmx.de        | Peter                                                                                                    |
| ♀ Berge       | Petra          | p@berg.de               | Last name                                                                                                    |
| Forme         | Peter          | peter@pps4me.com        | @pps4Me                                                                                                    |
| Leichter      | Andrea         | Andrea.Leichter@mac.com | E-mail                                                                                                    |
| Mailer        | Hubert         | Hubert.Mailer@mac.com   | peter@pps4me.de                                                                                                    |
|               |                |                         | Gender<br>Rating<br>Conversion of the series of the series of |
|               |                |                         | Close                                                                                                    |
|               |                |                         | 6 People                                                                                                    |

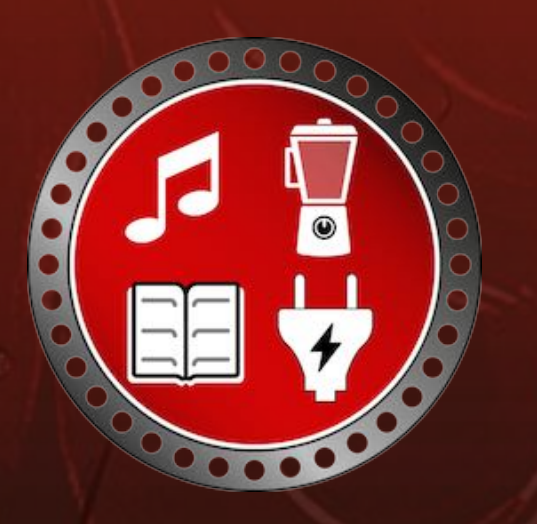

© 2014-2025 CIMSoft,@pps4Me

### ANAGE PEOPLE

Manage people Delete Add Email First name Last name @pps4Me Peter Q Search **d** Altenmeier Albertus **Q** Berge Petra My Card iCloud Peter Forme All Contacts Α Leichter Andrea "System Group: F... **ADAC Copilot** Mailer Hubert Acana My Books ADAC e.V. Acana QR Code **ADAC Frankreich** Acana Screen Ca... ADAC Griechenland ADAC **ADAC Italien** Apple ADAC Niederlande Ärzte ADAC Österreich Baseball **ADAC Panne Ausland Binokel Anleitung** ADAC Pannenhilfe Bosch **ADAC Portugal** card **ADAC Spanien** CIMSoft **ADAC Stauinfo** CleanMedia Familie ADAC Türkei

selected entry will immediately be saved as a new person from «Back2Me».

It is also possible to add a contact via a vCard file. To do this, drag a vCard file to the "Drag vCard here" area.

It is also possible to copy a contact from the macOS address book. Click on the "Contacts" icon in the toolbar menu or on the "Contacts" icon on the right side and select an entry from the list. The

Release 25.0.0

ID:

## MANAGE Categories

### MANAGE CATEGORIES

Click on "Categories" in the toolbar menu to access the category management.

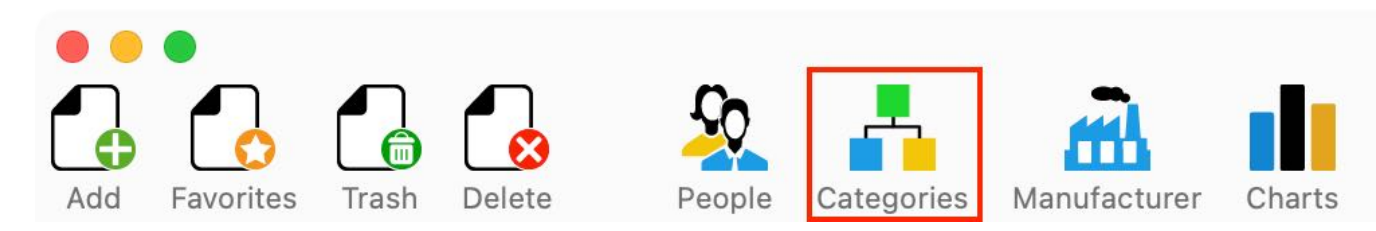

Here the categories can be added, edited or deleted directly.

| • • •             | Manage categories |
|-------------------|-------------------|
| 😤 😤               | Q~ Search         |
| Add Delete        | Search            |
| Cars              | Category ID: 8    |
| CD, DvD           | Drilling machines |
| Drilling machines |                   |
| Motorcycle        |                   |
| Software          |                   |
| Spanners          |                   |
| Tools             |                   |
| Washing machines  |                   |
|                   |                   |
|                   |                   |
|                   |                   |
|                   |                   |
|                   |                   |
|                   |                   |
|                   |                   |
|                   | Close             |
|                   | 8 Categories      |

A category that is still in use cannot be deleted.

© 2014-2025 CIMSoft,@pps4Me

### MANAGE MANU-Facturer

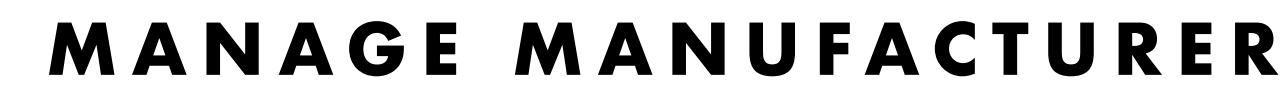

Click on "Manufacturers" in the toolbar menu to access the manufacturer management.

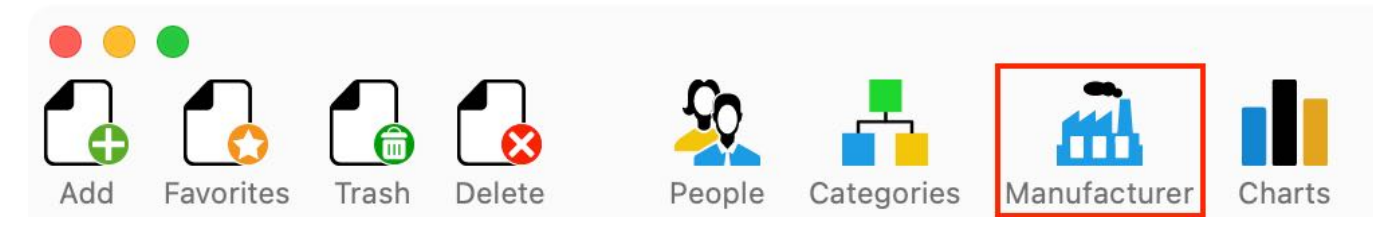

Here the manufacturers can be added, edited or deleted directly.

| • • • N        | lanage manufacturer |                 |
|----------------|---------------------|-----------------|
|                | Q- Search           |                 |
| Add Delete     | Search              |                 |
| @pps4Me        | Manufacturor        | ID: 10          |
| @pps4Me.de     |                     | 10:19           |
| Bauhaus        | @pps4Me.de          |                 |
| Berner         |                     |                 |
| Black & Decker |                     |                 |
| Bosch          |                     |                 |
| Elektrolux     |                     |                 |
| Greenfield     | P.                  |                 |
| Hilti          |                     |                 |
| Home Depot     |                     |                 |
| Hornbach       |                     |                 |
| Skill          |                     |                 |
| Stihl          |                     | Close           |
|                |                     |                 |
|                |                     | 13 Manufacturer |

A manufacturer that is still in use cannot be deleted.

## SEND Notification

### SEND NOTIFICATION

You can send a notification for the lent things by e-mail. To do this, select an entry and click on "Send e-mail".

| Title                  |                            | ID: 17                                  |
|------------------------|----------------------------|-----------------------------------------|
| Açana License Manager  |                            |                                         |
| Manufacturer           | Borrowed                   |                                         |
|                        | Donowed                    |                                         |
| Category               | Borrowed by                | RE CONSAMEDE                            |
| Software 😌             | Leichter, Andrea 😒         |                                         |
| Location               |                            |                                         |
| Büro                   | Borrowed on 🗹 8/12 /2019 🜅 | A CENDL                                 |
| Bought at              |                            | MANAGER                                 |
| @pps4Me.de             | Return on 🛛 🧭 7/21/2020 🜅  |                                         |
| Price \$ Bought on     |                            | WWW.PPS4ME.DE                           |
| 12.99 🛛 10 /12 /2015 🧮 | Send e-mail                |                                         |
| Remove from favorites  | Add comment to e-mail      |                                         |
|                        |                            | Created on Oct 12, 2019 at 9:15:57 AM   |
| Comment:               |                            | Last change Feb 18, 2022 at 12:00:57 PM |

Optionally you can choose if the comment should be included in the e-mail. An e-mail will be created for the selected item. If you want to create a notification about all borrowed items, go to the "People" section and select the person and then a borrowed item.

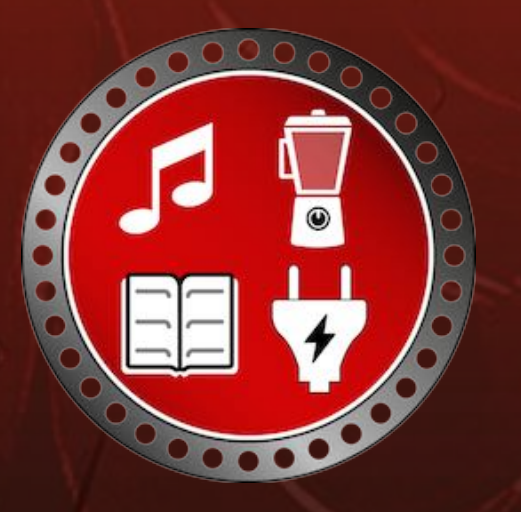

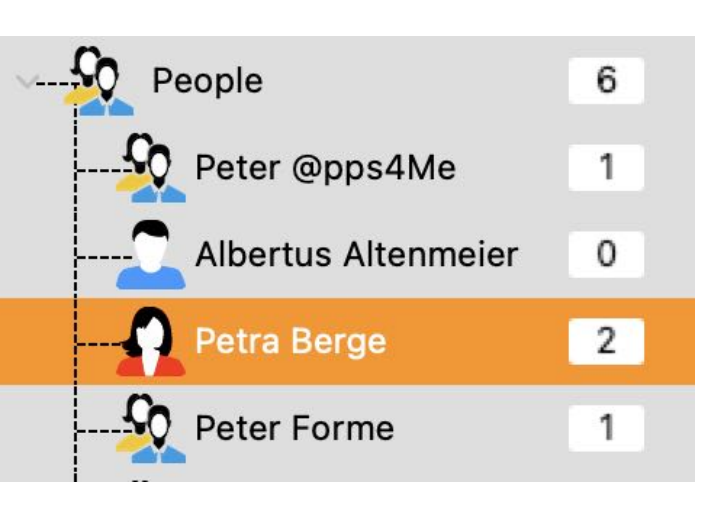

## SEND Notification

Now an e-mail is created containing all the items you have lent to this person.

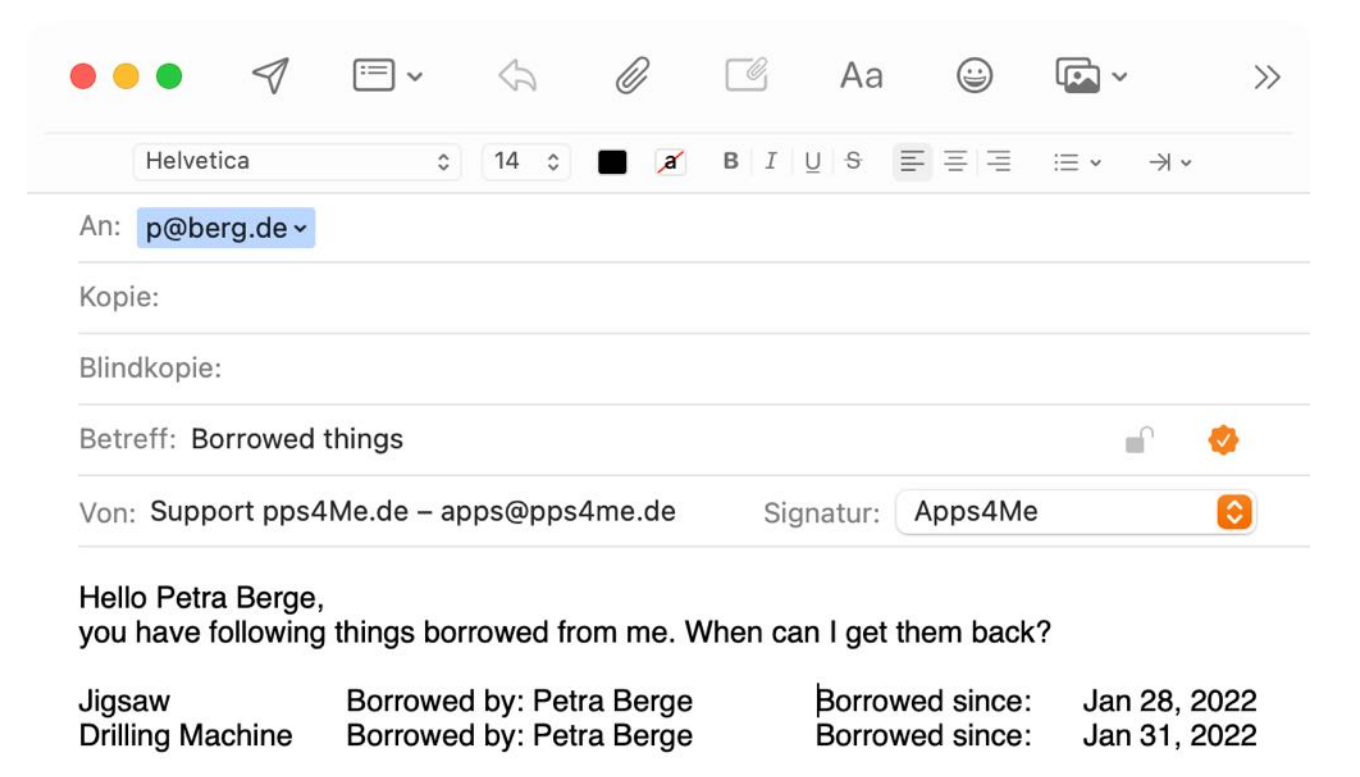

You can also use the sharing services for notification. To do that, click the Share icon in the details and select the appropriate service.

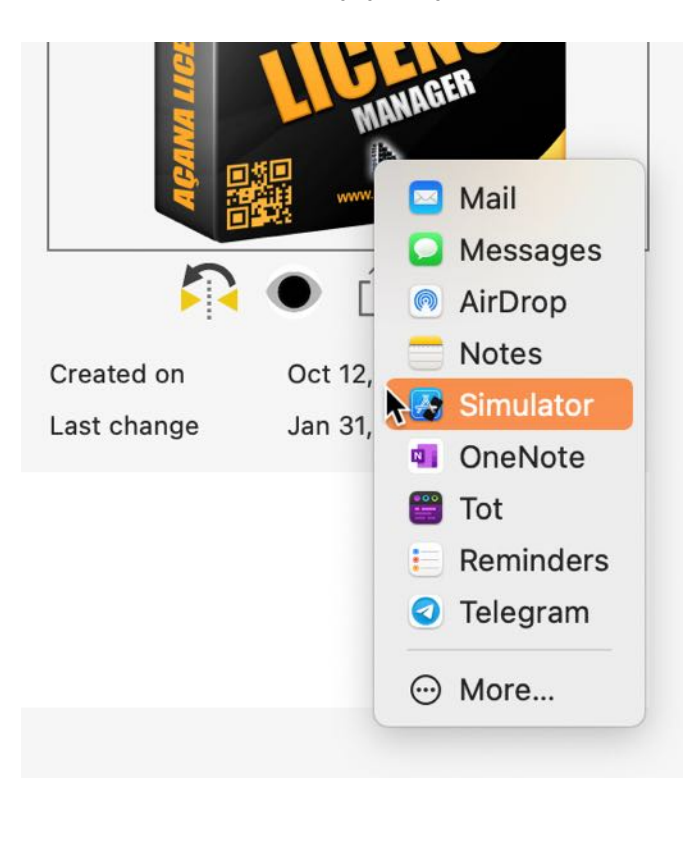

© 2014-2025 CIMSoft,@pps4Me

### CHARTS

### CHARTS

Click on "Charts" in the toolbar menu to call up the charts.

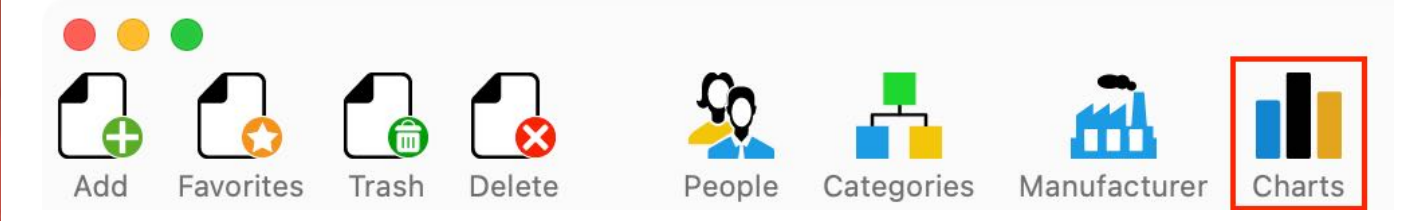

The following evaluations are available:

- Sum of categories
- Number of categories
- Summer of persons
- Number of persons

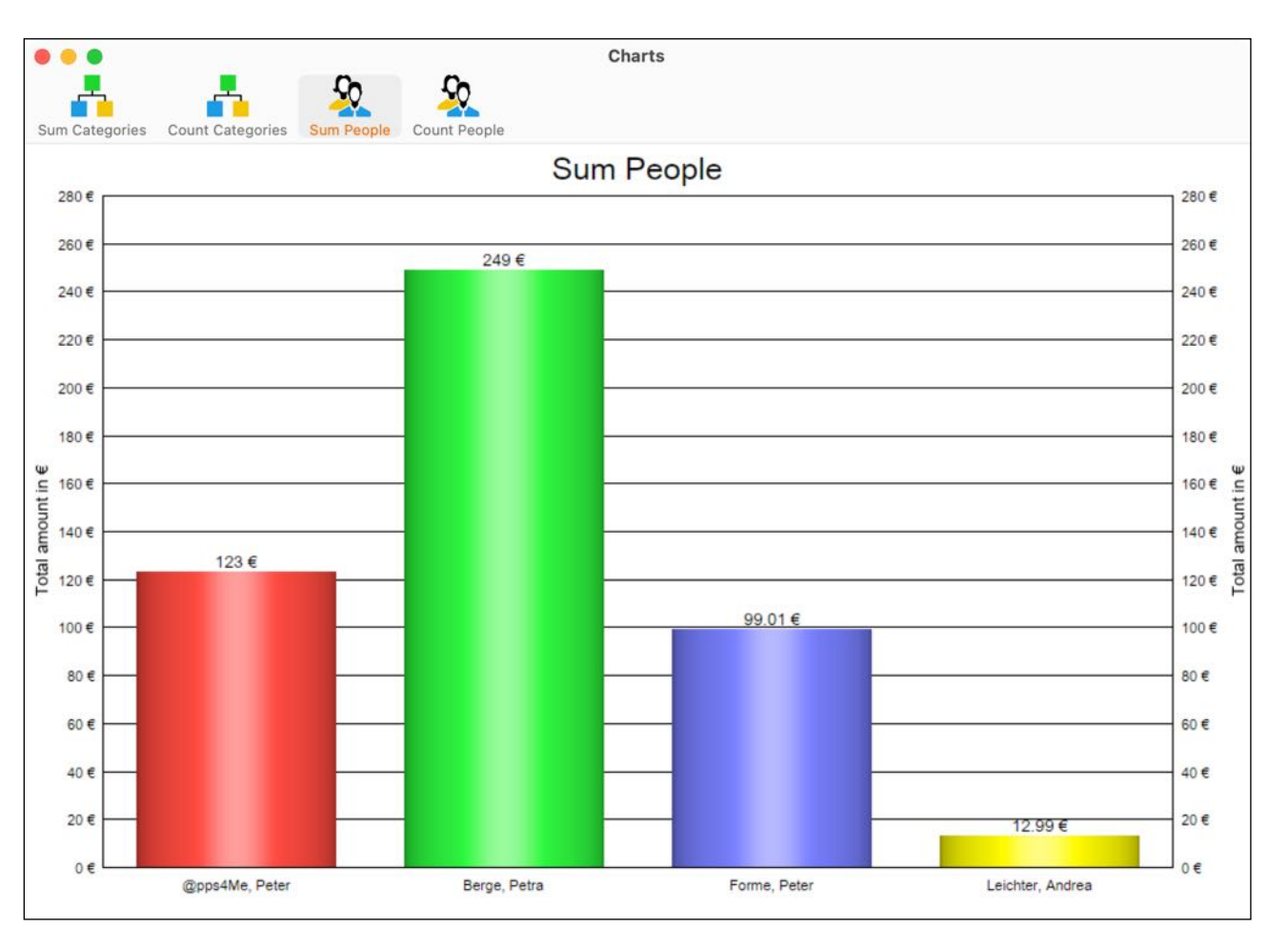

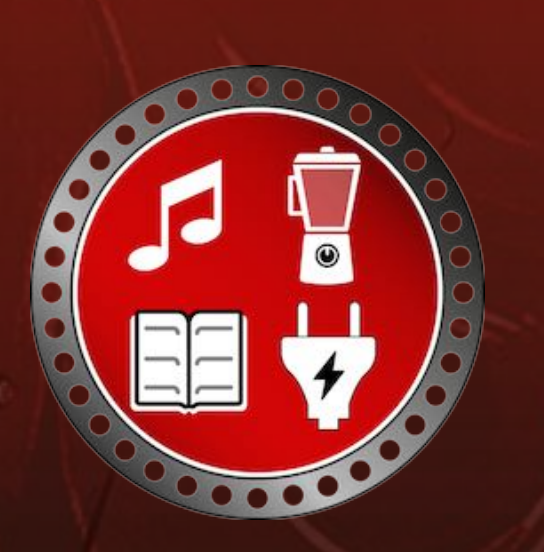

© 2014-2025 CIMSoft,@pps4Me

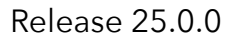

### **SAVE CHARTS**

### SAVE CHARTS

The reports can be saved in the following formats via the menu "File => Save report as": Pixel format

• BMP

- GIF
- JPEG
- PNG

Vector format

- PDF
- SVG

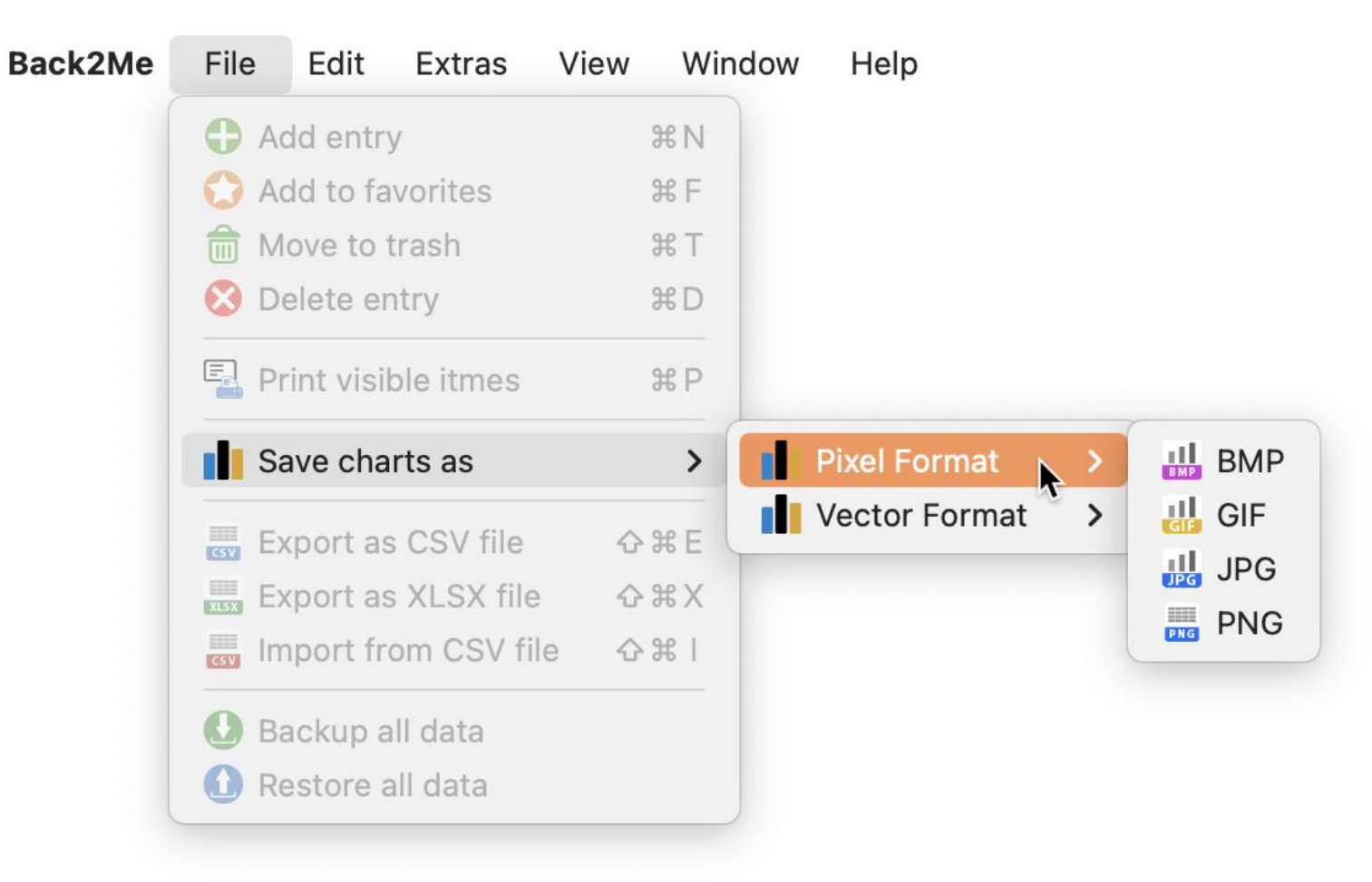

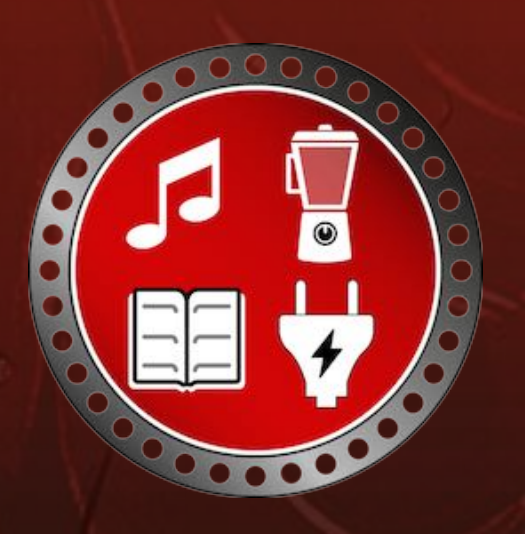

### PRINT

#### PRINT

To print a list select "File => Print visible entries" from the menu. The print preview always lists the entries that are currently displayed in the main window of "Lent items". So always the entries of the current category and, and/or additionally set filters, which were entered over the search field.

| •                            | -                 | Print visib              | le itmes     |                     | _                                  |              |             |
|------------------------------|-------------------|--------------------------|--------------|---------------------|------------------------------------|--------------|-------------|
| Back Forward Last Refresh PD | F HTML PRINT      |                          |              |                     | [17,85 200<br>[21,87 196<br>Grid c | n Automatic  | Width Manua |
|                              |                   |                          |              |                     | Scale:                             | •-           | ) <b>O</b>  |
| Back2Me<br>Category: All     |                   |                          |              |                     |                                    |              | <b>(1)</b>  |
| Title                        | Category          | Manufacturer             | Borrowed     | Borrowed by         | Borrowed on                        | Return on    | Price       |
| Açana License Manager        | Software          |                          | 1            | Andrea Leichter     | Aug 12, 2019                       | Jul 21, 2020 | 12.99 \$    |
| Hammer Drill                 | Drilling machines | Black & Decker           | 1            | Albertus Altenmeier | Oct 10, 2019                       | Mar 18, 2021 | 423.00 \$   |
| IXO                          | Spanners          | Berner                   | 1            | Peter Forme         | Jan 20, 2022                       | Mar 18, 2018 | 99.01 \$    |
| Jigsaw                       | Tools             | Elektrolux               | 1            | Petra Berge         | Jan 28, 2022                       | Mar 18, 2018 | 129.00 \$   |
| New Entry                    |                   |                          |              |                     | Jan 20, 2022                       | Mar 18, 2018 | 1.21 \$     |
|                              |                   |                          |              |                     |                                    |              |             |
| 6/5/25 3:12 PM               | Back2Me           | • © 2014-2025 CIMSoft, ( | @pps4Me • wv | vw.pps4me.com       |                                    |              | Page 1/1    |

Release 25.0.0

© 2014-2025 CIMSoft,@pps4Me

### PRINT

The print preview data can be saved as a PDF and HTML file or printed directly. Use the corresponding icons in the toolbar menu for this purpose. The following can be set via the "Options" function at the top right of the "Print Preview" window:

- Title
- Subtitle
- Dynamic subtitle
- Print footer
- Use default logo
- Print Logo

| Гitle    |                   |       | Print logo          |
|----------|-------------------|-------|---------------------|
| Back2    | 2Me               |       |                     |
| Subtitle | )                 |       |                     |
| Categ    | jory: All         |       |                     |
|          | Dynamic subtitles |       |                     |
|          | Print footer      |       | Drop your logo here |
|          | Use default logo  |       |                     |
|          |                   | Close |                     |

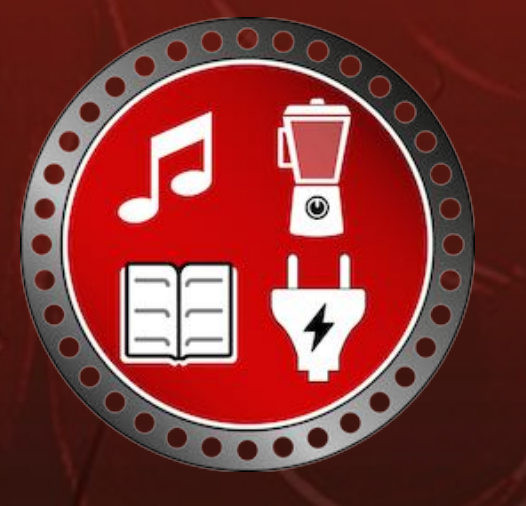

If you want to use your own logo, drag and drop a graphic file from the Finder or an image from Safari onto the logo area. This logo will be saved and will be available again after starting "Lent Things". If you set the "Dynamic subtitle" switch to "ON", the name of the current category (selected in the main window) will always be used as soon as you press the "Refresh" button or reopen the preview window. More settings for page size and margins can be found in the <u>settings</u>.

### Settings

#### **SETTINGS**

Values for the following areas can be set via the menu "Back2Me => Settings":

#### Generally

|      |             | Pi           | references  |            |
|------|-------------|--------------|-------------|------------|
|      |             | Generally    | Print Ch    | arts       |
| \$   |             | Currency     |             |            |
|      | Show tre    | e view line: | 5           |            |
| rint |             |              |             |            |
|      |             | Pr           | eferences   |            |
|      |             | Generally    | Print Cha   | arts       |
|      | Page size   |              | DIN A4 (210 | x297 mm) 📀 |
|      | Left margin |              | 6.35        | mm         |
|      | Right margi | n            | 6.35        | mm         |
|      | Bottom mar  | gin          | 6.35        | mm         |
|      | 🚺 Dyna      | mic subtitle | S           |            |
|      | Print       | footer       |             |            |
|      | C Use o     | lefault logo |             |            |
|      |             |              |             |            |
|      |             |              |             |            |

#### Charts

© 2014-2025 CIMSoft,@pps4Me

### SETTINGS

|                | Generally Print Charts |  |
|----------------|------------------------|--|
| elect backgrou | und color              |  |
| White          |                        |  |
| we graphics a  |                        |  |
| ive graphics a | IS                     |  |
|                |                        |  |

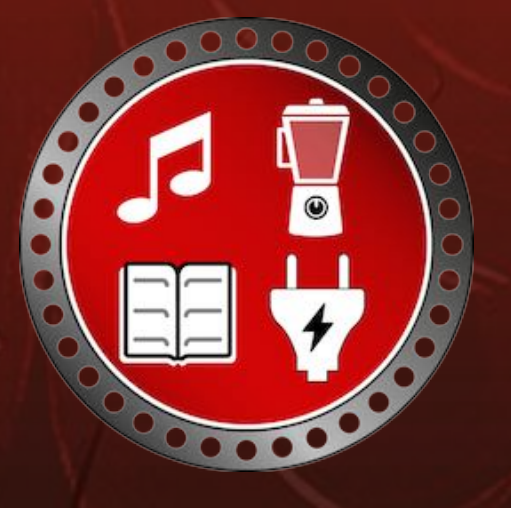

© 2014-2025 CIMSoft,@pps4Me

Release 25.0.0

### BACKUP ALL Data

### BACKUP ALL DATA

With the menu "File => Backup all data" you can create a backup of all data. As a target for the backup you can choose any directory, any data carrier (external hard disk, USB stick etc.) or a network drive. The database, all images and the corresponding attachments will be backed up.

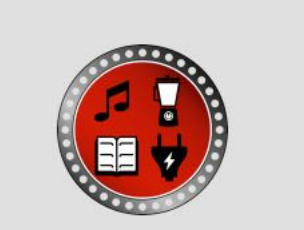

Backup file "/Users/@pps4Me/ Desktop/Back2Me" has been created

ОК

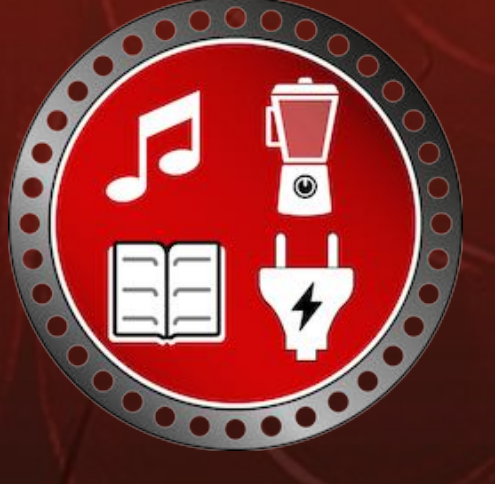

© 2014-2025 CIMSoft,@pps4Me

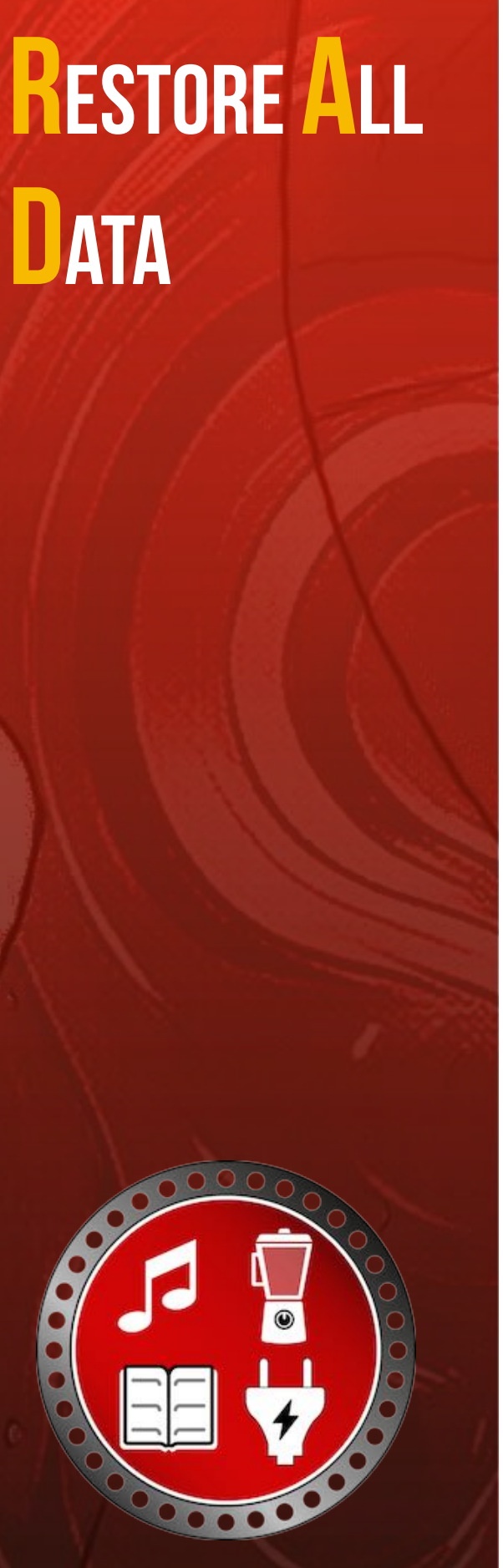

### RESTORE ALL DATA

With the menu "File => Restore all data" you can restore all data from a backup.

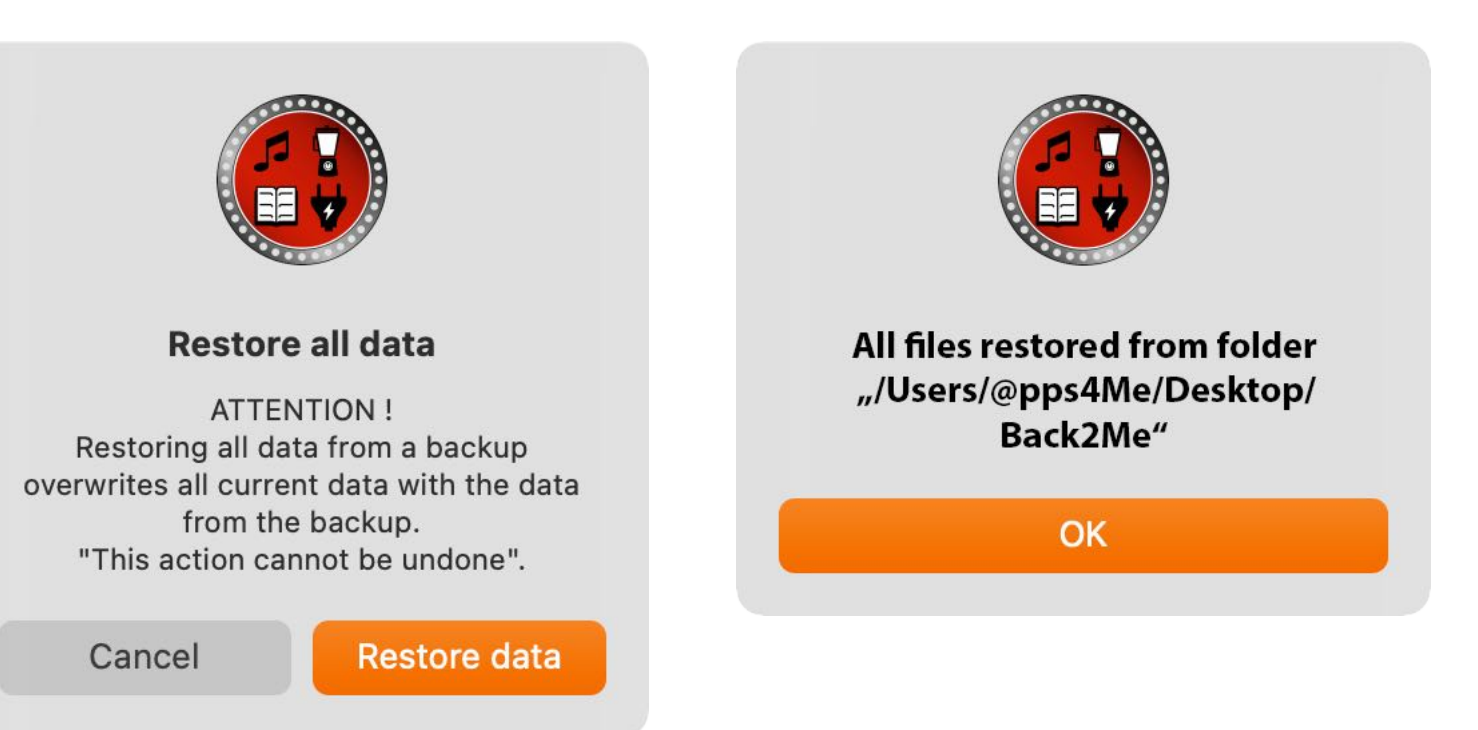

If a folder is selected that does not contain backup data, a corresponding message is displayed.

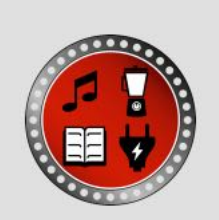

The restore folder "/Users/ @pps4Me/Desktop/" doesn't contains the database file «Back2Me». Please choose the correct backup folder

OK

## EXPORT AS CSV FILE

### EXPORT AS CSV FILE

With the menu "File => Export as CSV file" all data can be exported as CSV file.

| Export CSV parameter   |           |               |
|------------------------|-----------|---------------|
| End of line seperator: | Macintosh | $\bigcirc$    |
| Field separator:       | Semicolon | ;             |
| String separator:      |           |               |
| Cancel                 |           | Save CSV file |

#### Example CSV file:

| Θ | 0 | Back2Me Export.csv |  |
|---|---|--------------------|--|
|---|---|--------------------|--|

🖞 Öffnen mit Numbers

| Title                 | Price | Bought on    | Bought at  | Manufacturer   | Category | Location            | Borrowed | Borrowed on  |
|-----------------------|-------|--------------|------------|----------------|----------|---------------------|----------|--------------|
| Hammer Drill          | 123   | Aug 24, 2013 | Home Depot | Black & Decker | Tools    | Tool Cabinet 2      | 1        | Oct 16, 2019 |
| Jigsaw                | 129   | Apr 12, 2011 | Bauhaus    | Elektrolux     | Tools    | Shelf, left         | 1        | Jan 28, 2022 |
| IXO                   | 99.01 | Oct 2, 2003  | Greenfield | Berner         | Spanners | Cabinet 1, Drawer 4 | 1        | Jan 20, 2022 |
| Açana License Manager | 12.99 | Oct 12, 2015 | @pps4Me.de |                | Software | Büro                | 1        | Aug 12, 2019 |
| New Entry             | 0     | Jan 28, 2022 |            |                |          |                     | 0        | Oct 16, 2019 |
| Neuer Eintrag         | 120   | Jan 31, 2022 |            |                |          |                     | 1        | Jan 31, 2022 |

The CSV file can of course be edited with any spreadsheet program (Excel<sup>®</sup>, Numbers<sup>®</sup>, LibreOffcie<sup>®</sup>, etc.).

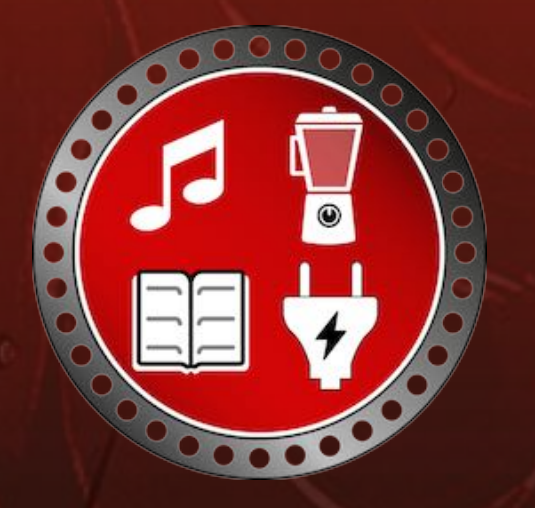

© 2014-2025 CIMSoft,@pps4Me

## EXPORT AS EXCEL® XLSX FILE

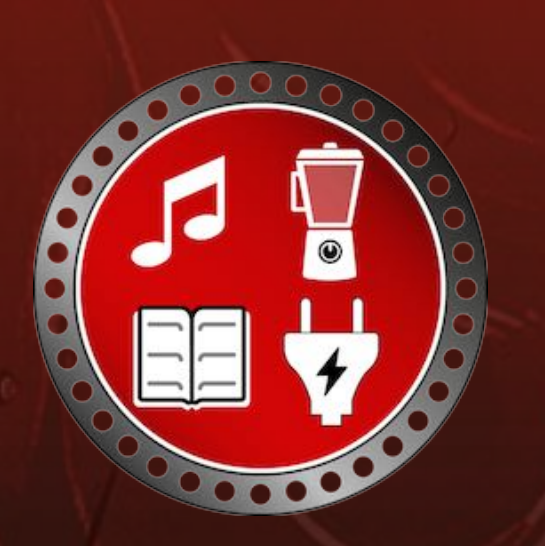

### EXPORT AS EXCEL® XLSX FILE

With the menu "File => Export as Excel® XLSX file" all data can be exported as Excel® file.

|          | Save                |      |
|----------|---------------------|------|
| Save As: | Back2Me Export.xlsx |      |
| Tags:    |                     |      |
| Where:   | Desktop — iCloud    | 0    |
|          | Cancel              | Save |

| •     | 😐 🍐 🏠 🔓 🗘                                                    | 5 0 5 =        | Back2Me       | Export                                   |              | Q~ Im Bi                 | att suchen                        |            |  |
|-------|--------------------------------------------------------------|----------------|---------------|------------------------------------------|--------------|--------------------------|-----------------------------------|------------|--|
| St    | art Einfügen Zeichne                                         | en Seitenlayou | ıt Formeln    | Daten                                    | Überprüfen   | Ansicht                  | >> 💄 🕹 🕹                          | eben 🤸     |  |
| Einfü | gen                                                          | ichtung Zahlen | Bedingte Form | matierung *<br>rmatieren *<br>vorlagen * | Zellen E     | <b>Q</b> .<br>Bearbeiten | Adobe PDF<br>erstellen und teilen |            |  |
| B37   | B37 $\stackrel{\bullet}{\checkmark}$ $\times \checkmark f_x$ |                |               |                                          |              |                          |                                   |            |  |
|       | А                                                            | В              | С             | D                                        |              | E                        | F                                 |            |  |
| 1     | Title 🔻                                                      | Borrowed 🖃     | Borrowed on   | - Price                                  | - Borrow     | ed by 📼                  | Return on 🕞                       | Location   |  |
| 2     | Açana License Manager                                        | $\checkmark$   | Aug 12, 2019  | 12                                       | .99 Leichter | r Andrea                 | Jul 21, 2020                      | Büro       |  |
| 3     | Hammer Drill                                                 | $\checkmark$   | Oct 16, 2019  | 123                                      | .00 @pps4l   | Me Peter                 | Mar 18, 2018                      | Tool Cab   |  |
| 4     | IXO                                                          | $\checkmark$   | Jan 20, 2022  | 99                                       | .01 Forme l  | Peter                    | Mar 18, 2018                      | Cabinet    |  |
| 5     | Jigsaw                                                       | $\checkmark$   | Jan 28, 2022  | 129                                      | .00 Berge P  | etra                     | Mar 18, 2018                      | Shelf, lef |  |
| 6     | New Entry                                                    | $\checkmark$   | Jan 31, 2022  | 120                                      | .00 Berge P  | etra                     | Mar 18, 2018                      |            |  |
| 7     |                                                              |                |               |                                          |              |                          |                                   |            |  |
| 8     |                                                              |                |               |                                          |              |                          |                                   |            |  |
| 9     |                                                              |                |               |                                          |              |                          |                                   |            |  |
| 10    |                                                              |                |               |                                          |              |                          |                                   |            |  |
| 11    |                                                              |                |               |                                          |              |                          |                                   |            |  |
|       | Back2Me +                                                    |                |               |                                          |              |                          |                                   |            |  |
| В     | ereit                                                        |                |               |                                          |              | <b>_</b>                 | +                                 | 155 %      |  |

© 2014-2025 CIMSoft,@pps4Me

### MPORT FROM Csv File

### IMPORT FROM CSV FILE

Using the menu "File => Import from CSV file" you can import data in CSV format.

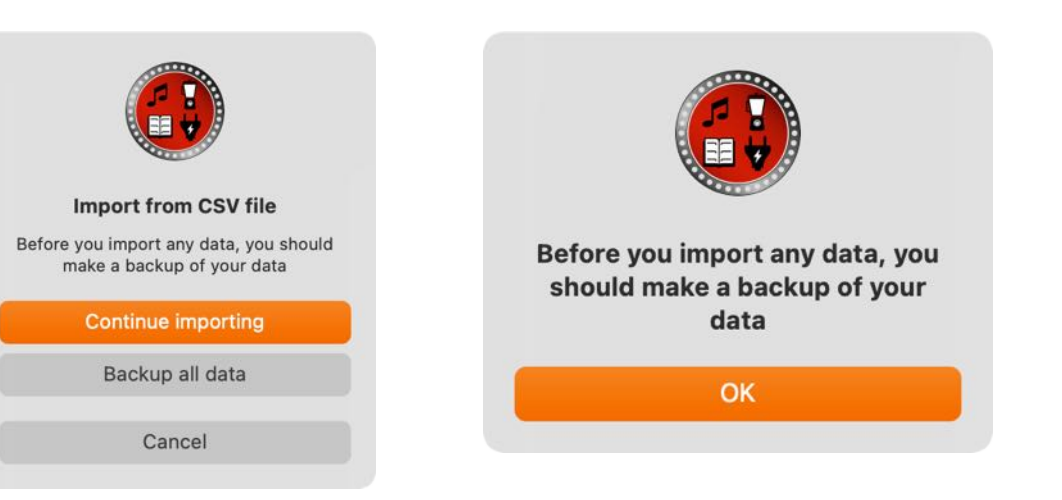

Click on the CSV icon and select a CSV file. You can also drag a CSV file onto the icon. Now select the appropriate parameters. In the table below you will see a preview of the data as you change the parameters. Now click on "Import".

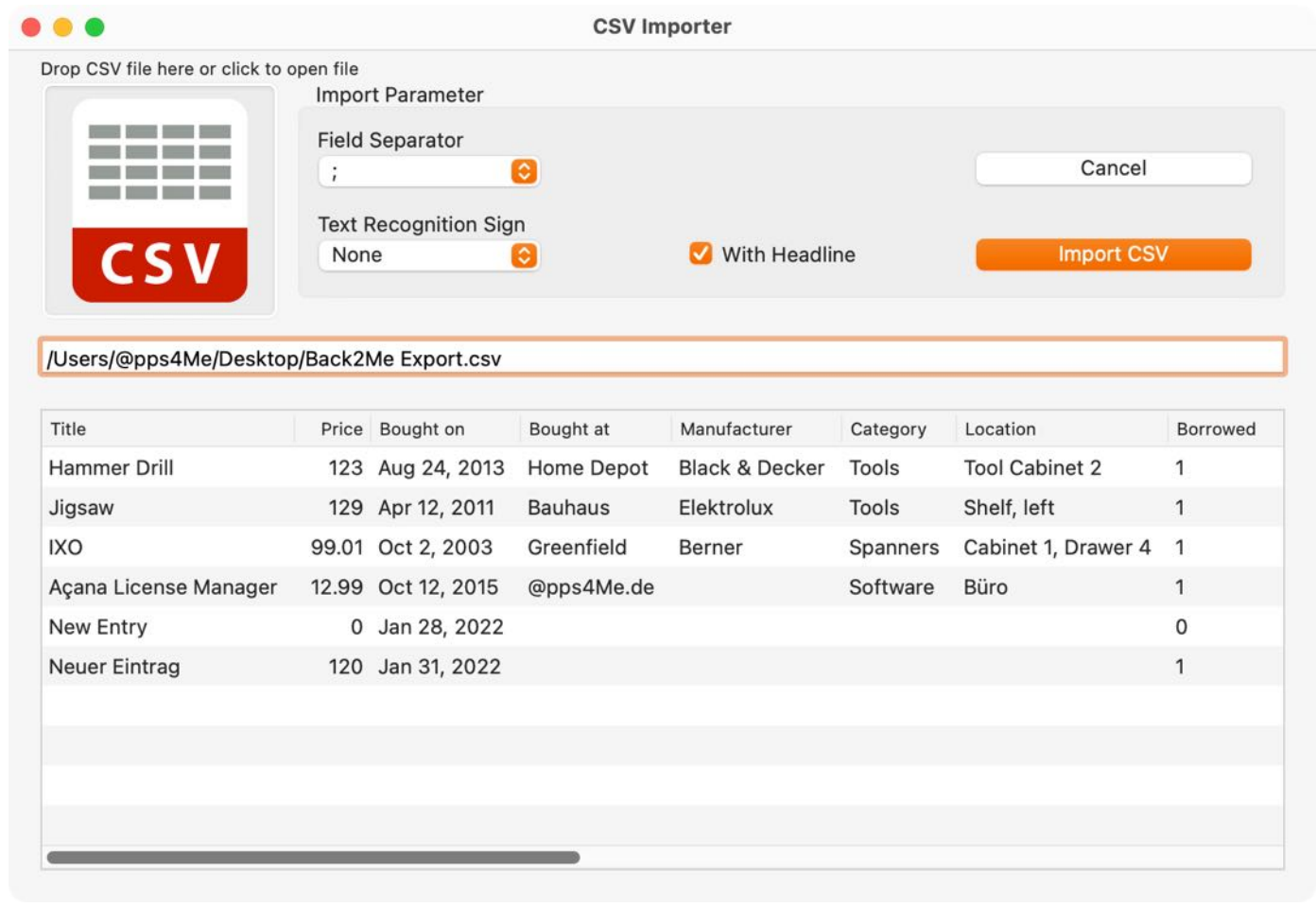

© 2014-2025 CIMSoft,@pps4Me

### MPORT FROM Csv File

Now assign the "available fields" to the "import fields" by "drag and drop". The assignment can also be undone by moving the corresponding field back into the "available fields" area.

| Cancel                   |                |           | Preview CSV Import           |         |
|--------------------------|----------------|-----------|------------------------------|---------|
| Assign all fields 1:1 -> |                |           | <- Remove all assigned field | ls      |
| 7 Fields                 |                |           |                              | 13 Fiel |
| Comment                  | Category       |           |                              |         |
| Last change              | Bought at      |           |                              |         |
| Created on               | Manufacturer 💙 |           |                              |         |
| Trash                    | Bought on      | Favorites |                              | _       |
| Favorites                | Price          |           |                              |         |
| Return on                | Title          |           |                              |         |
| Available Fields         | Import Fields  |           | Assigned Field               |         |

After all fields are assigned, you can click on "Preview CSV Import". Check again the values in the individual fields or columns and click on "Import to database".

| • •                   |       | Preview CSV  | Import         |                  |          |
|-----------------------|-------|--------------|----------------|------------------|----------|
| Title                 | Price | Bought on    | Manufacturer   | Bought at        | Category |
| Hammer Drill          | 123   | Aug 24, 2013 | Black & Decker | Home Depot       | Tools    |
| Jigsaw                | 129   | Apr 12, 2011 | Elektrolux     | Bauhaus          | Tools    |
| IXO                   | 99.01 | Oct 2, 2003  | Berner         | Greenfield       | Spanner  |
| Açana License Manager | 12.99 | Oct 12, 2015 |                | @pps4Me.de       | Software |
| New Entry             | 0     | Jan 28, 2022 |                |                  |          |
| Neuer Eintrag         | 120   | Jan 31, 2022 |                |                  |          |
|                       |       |              |                |                  |          |
|                       |       |              |                |                  |          |
| Cancel                |       |              |                | Import to databa | ise      |

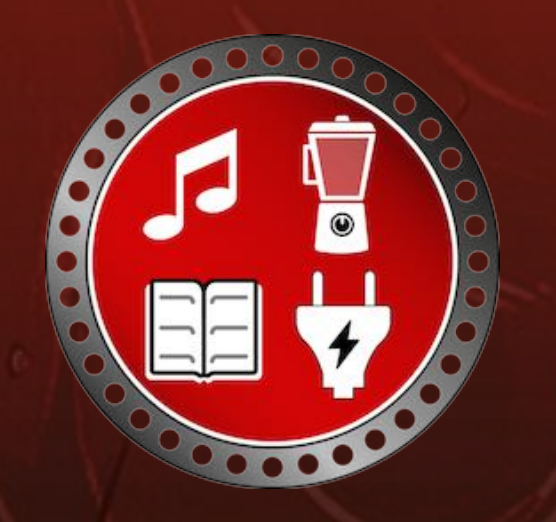

© 2014-2025 CIMSoft,@pps4Me

## MPORT FROM Csv File

If the import was successful, you will receive the following message.

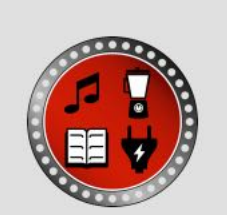

6 Entries imported succesfull

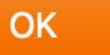

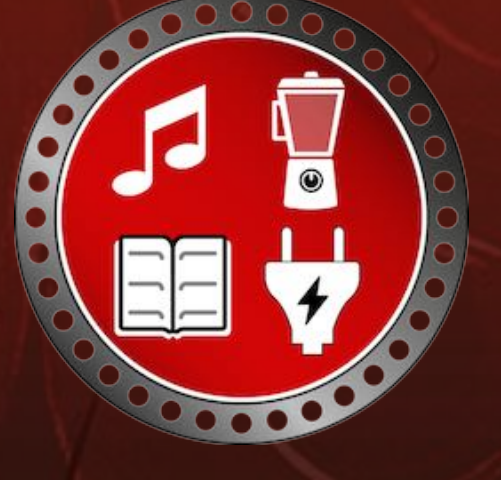

© 2014-2025 CIMSoft,@pps4Me

### HELP MENU

#### HELP MENU

You can reach the following functions via the <Help> menu.

| Search                           |    |
|----------------------------------|----|
| 🕑 User Guide                     | ж? |
| 8 New in this release            |    |
| 🝌 Open @pps4Me homepage          |    |
| A Privacy Policy                 |    |
| A Product information            |    |
| 🍌 @pps4Me News                   |    |
| 🔀 Rate on AppStore               |    |
| A More apps from AppStore        |    |
| 🔀 Question about the application |    |
| 🔀 Feature Request                |    |
| 🔀 Report Problem                 |    |
| 🔀 Send Support Data              |    |

| User Guide                  | Show this help                 |
|-----------------------------|--------------------------------|
| New in the release          | Overview of new features       |
| Open @pps4Me Homepage       | Open homepage                  |
| Privacy Policy              | Show Privacy Policy            |
| Product information         | Show information about Back2Me |
| @pps4Me News                | Show current news              |
| Rate on AppStore            | Rating in the AppStore         |
| More app from AppStore      | All apps from @pps4Me          |
| Share a link to this app on | Share on Twitter of Facebook   |
| Feature Request             | Request new feature via e-mail |
| Report Problem              | Report error via e-mail        |
| Send Support Data           | Send support data via e-mail   |
| Release 25.0.0              | Table Of Contents Page 40 c    |

© 2014-2025 CIMSoft,@pps4Me

## MORE APPS FROM OPPS4ME

#### MORE APPS FROM @PPS4ME

Click <u>here</u> for more apps from @pps4Me.

### **CONTACT US**

CONTACT US

If you still have unanswered questions, please send us an e-mail to <u>Contact@Support</u>. Or visit our <u>Homepage</u>.

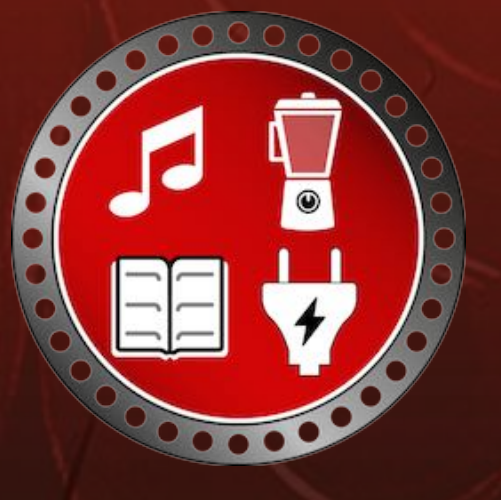

© 2014-2025 CIMSoft,@pps4Me

Release 25.0.0

COPYRIGHT & General Terms And Conditions

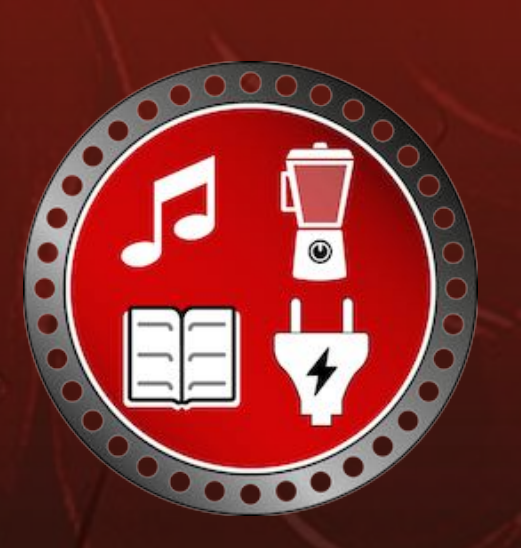

© 2014-2025 CIMSoft,@pps4Me

### COPYRIGHT & GENERAL TERMS AND CONDITIONS

General Terms and conditions for the use of this help book.

#### I. Right-holders, copying, Copyright

1. The copyright of this help book is by CIMSoft, @pps4Me, Horst Jehle, Bahnhofstraße 21, 71063 Sindelfingen (hereinafter referred to as "author"). The Copyright refers to the graphics, the text as well as the electronic source text to graphics and all texts as a whole.

**2.** In the source text of the template (template) is the copyright of the author. This Copyright notice © in the source text of the manual must not be removed. Already the removal of copyright constitutes copyright infringement and may be punishable by law.

Add your own copyright notice is not permitted.

**3.** The provision of this manual with download option on their own or third party websites, the reproduction and copying to CD's/DVD's or other data carriers for the purpose of disclosure to third parties both paid and free of charge (except for personal use) as well as a direct link to the download files is prohibited.

4. With the download of this manual, the user acknowledges the terms and conditions of use.

#### II. Free private use

**1.** This help book is free to personal, private, non-commercial purposes.

**2.** With the download of this manual, the user receives the right to use the manual for the purposes of this Terms of use. The property rights in the content fully remain with the author.

#### III. Commercial pay use

**1.** Commercial and thus pay use for the purposes of this Terms of use is when to book a private or third acquisition business regardless of the size advertised in any way, pay services under a single URL provided.

Release 25.0.0

## COPYRIGHT & General Terms And Conditions

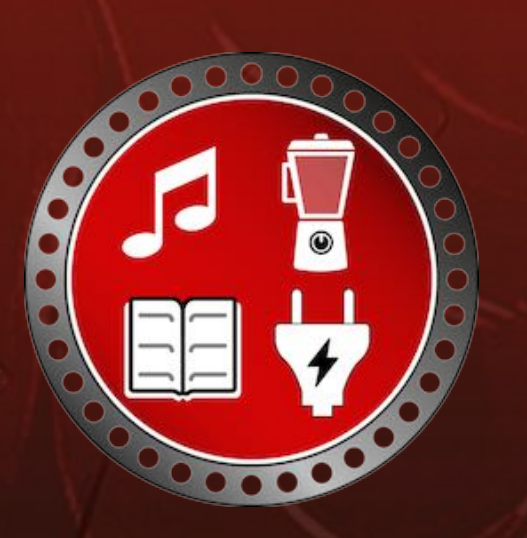

#### IV. Scope of the commercial use

**1.** The use of this help book is only permitted for a company. The right of use expires with the use at another company or a subsidiary or parent company. The right of use is each registered Company to acquire new or pending business.

2. With every purchase of the manual is the internet address (URL) under the manual goes online

**3.** For any use in accordance with Section IV of the terms of use is a one-time fee for usage numbers. The amount of the remuneration of utilisation can be requested via <u>E-Mail</u>.

**4.** Mit Zahlung des einmaligen Nutzungsentgeltes erwirbt der Anwender lediglich das Nutzungsrecht im Sinne dieser Nutzungsbedingungen. Das Eigentum am Handbuch verbleibt uneingeschränkt beim Autor.

**5.** With one-time payment of the remuneration of utilisation of the user acquires only the right of use for the purposes of this Terms of use. The ownership of the manual fully remains with the author.

6. Any commercial user will receive a VAT invoice.

#### V. Copyright Infringement

**1.** Any copyright infringement will be prosecuted. The author, a lawyer will always help. Be asserted in the context of provisional legal protection - if necessary - injunctive-, information- and claims for damages.

**2.** A copyright infringement is if the manual with criminal content by the users or by third parties. The author is displayed next to the assertion of civil claims immediately after having regard to criminal report.

**3.** Responsible in the sense of the UrhG and these terms and conditions, in addition to the owner of the company or the industry for non-existing persons identity of the creator of the website using this book is offered for download or in any other manner.

**4.** Information about the legality of a planned use of the book given by the author. The contact data the author can bee seen in the <u>imprint</u> on the web page.

© 2014-2025 CIMSoft,@pps4Me

Release 25.0.0

## COPYRIGHT & General Terms And Conditions

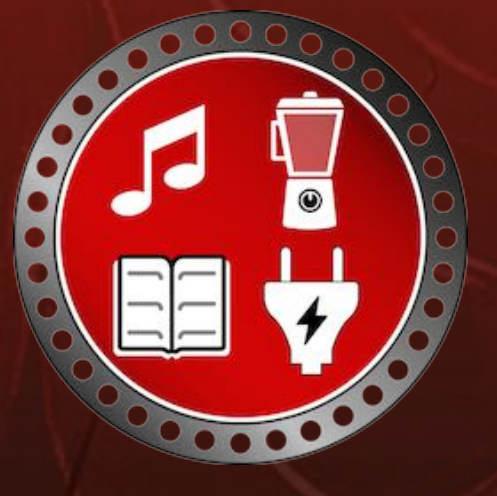

#### VI. Liability

The author assumes no liability whatsoever, regardless of the legal grounds, arising out of the use and/or the use of the book or in any other way in connection with the acquisition, exploitation and use of the book could be deducible, except in cases of intent or gross negligence.

The brand names used in this manual are registered trademarks of their respective owners.